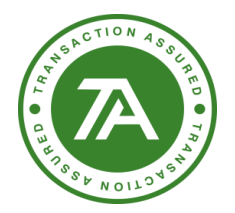

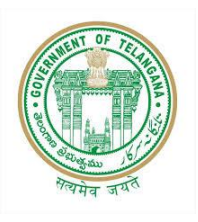

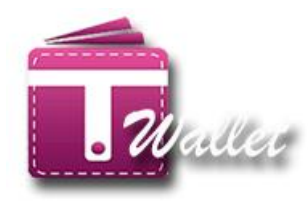

# **T Wallet Service Gateway**

# **USER MANUAL**

Created by Support & Deployment Team (T-Wallet)

# Copyright © 2018 Transaction Analysts India Pvt. Ltd

This publication may not be reproduced, stored in a retrieval system, or transmitted in whole or part, in any form or by any means, electronic, mechanical, audio, photocopying, recording, or otherwise, without the prior permission of senior management of Transaction Analysts India Pvt. Ltd.

Transaction Analysts India Pvt. Ltd reserve the right, without notice, to alter or improve the designs or specifications of the products described herein.

Nothing herein is to be construed as a warranty or guarantee, expressed or implied, regarding the performance, merchantability, fitness or any other matter with respect to the products, nor as a recommendation to use any product or process in conflict with any patent.

All products, languages, or trademarked names that are mentioned in this document are acknowledged to be the proprietary property of the respective owner.

Confidential

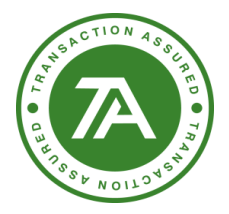

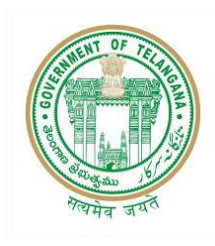

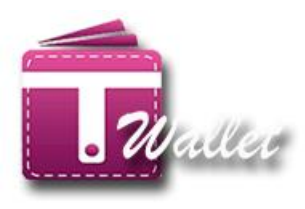

# Contents

| Сор   | yright © 2018 Transaction Analysts India Pvt. Ltdi |
|-------|----------------------------------------------------|
| Intro | oduction:                                          |
| REG   | ISTRATION:                                         |
| 1.    | Using AADHAAR Biometric:4                          |
| 2.    | Using AADHAAR OTP:9                                |
| LOA   | D MONEY / Top-up:                                  |
| 1.    | Using Mobile Number:                               |
| 2.    | Using AADHAAR Biometric                            |
| 3.    | Using Balance Enquiry:                             |
| PAY   | MENT:                                              |
| 1.    | Using Mobile Number:                               |
| 2.    | Using AADHAAR Biometric27                          |
| 1.    | Using AADHAAR Biometric with OTP:28                |
| 3. U  | sing Balance Enquiry with mobile number:31         |
| Usin  | g Balance Enquiry with Aadhaar Number:32           |
| Usin  | g Balance Enquiry with Aadhaar OTP:34              |
| MEF   | CHANT REGISTRATION:                                |
| BAL   | ANCE ENQUIRY:                                      |
| 1.    | Using Mobile Number:                               |
| 2.    | Using AADHAAR Biometric44                          |
| Wal   | let Upgrade: (T Wallet Upgrade)46                  |
| Upg   | rade wallet using OTP:47                           |
| Upg   | rade wallet using Biometric:                       |
| ΤW    | allet to Bank IMPS:54                              |
| ΤW    | allet to Bank IMPS using Bio-Metric:               |
| тw    | allet to T Wallet Transfer:                        |

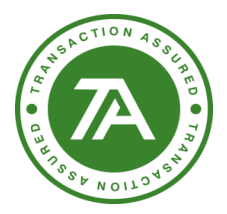

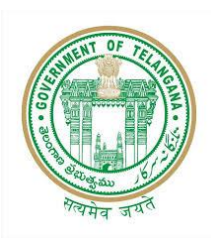

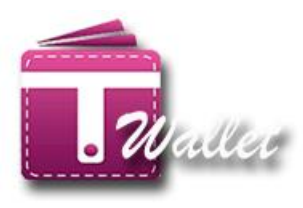

# **Introduction:**

T Wallet is the official digital wallet of Telangana State. It serves through Online (Desktop, laptop), Smart Phone, Feature Phone and even No phone. Citizens with feature phone or no Phone can use Mee Seva centers to open T Wallet, Load money into wallet and make payments.

There is no service charge for using T Wallet at Mee Seva Centers. T Wallet uses two factor authentication for feature phone and no phone users, through Aadhaar based Biometric authentication and OTP to Aadhaar linked phone number.

This document communicates features of the T WALLET Service Gateway available at all Mee Seva centers. It also details how the Mee Seva Center Operator should use each feature to provide the services to the citizen.

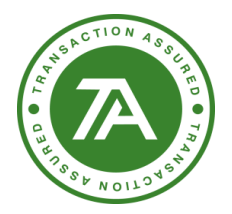

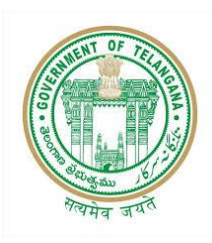

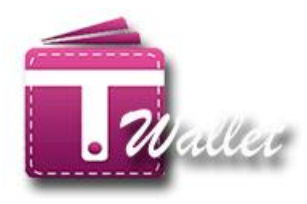

### **REGISTRATION:**

In order to use T Wallet, user has to first register with it. If the registration is successful, T Wallet a/c is created for the user. There is no charge to the citizen for registration service at Mee Seva center.

At Mee Seva Center, Registration can be done in one of the following 2 options.

- 1. Using Aadhaar Biometric (Aadhaar and finger prints)
- 2. Using Aadhaar OTP (Aadhaar and OTP to mobile registered with Aadhaar)

Registration is provided as a new service in Mee Seva / eSeva application. Therefore, Mee Seva operator initiates T Wallet Registration process by clicking on "Registration" service in Mee Seva / eSeva application. Once initiated, operator is redirected to the following screen.

| An Official Digital Waller of<br>Telangana State | Constantian Rate<br>Constant Contains Rate<br>Constant of Telesigners | Government of Telangana<br>ITE & C Department                        | Stote Frankerson<br>Herbite Markets for 15<br>behabilities MA & HD, HHI Athats |                                                 |
|--------------------------------------------------|-----------------------------------------------------------------------|----------------------------------------------------------------------|--------------------------------------------------------------------------------|-------------------------------------------------|
| May 23 2017 8:22:58                              |                                                                       | Session will expire in: 282 seconds                                  |                                                                                | TS-FNG007 Logout                                |
|                                                  |                                                                       | T WALLET REGISTRATION         Enter Aadhaar Number         Biometric | *Please do not Refresh<br>Don't Close Browser Tab, Alw                         | or press Back buttons.<br>ays Use Logout Button |

### **1. Using AADHAAR Biometric:**

- Enter valid AADHAAR number of the citizen.
- Select "Biometric" option as shown in the below screen.

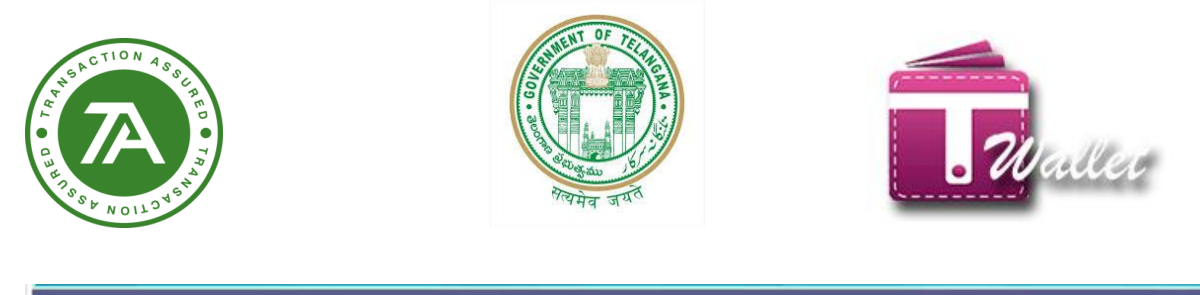

| May 23 2017 8:23:13 | Session will expire in: 267 seconds                                                                                           | TS-FNG007 Logout                                  |
|---------------------|----------------------------------------------------------------------------------------------------|---------------------------------------------------|
|                     | *Diosro (                                                                                                    | *Please do not Refresh or press Back buttons.     |
|                     | -riease (                                                                                                    | bon t close browser rab, Always ose Logout button |
|                     | T WALLET REGISTRATION                                                                                                    |                                                   |
|                     | 464946503398                                                                                                    |                                                   |
|                     | Biometric OoTP                                                                                                    |                                                   |
|                     | Select Device<br>Secugen - HAMSTER IV<br>3M Cogent - Precision<br>Mantra - MF 5100<br>Startek - FM220<br>Morpho - MSO 1300 E2 |                                                   |
|                     |                                                                                                    |                                                   |

- After the Biometric option is selected, drop down list of biometric devices is shown.
- Select the Biometric Device from the List and click on "Capture" button.
- System redirect to sentient Aadhaar web page.

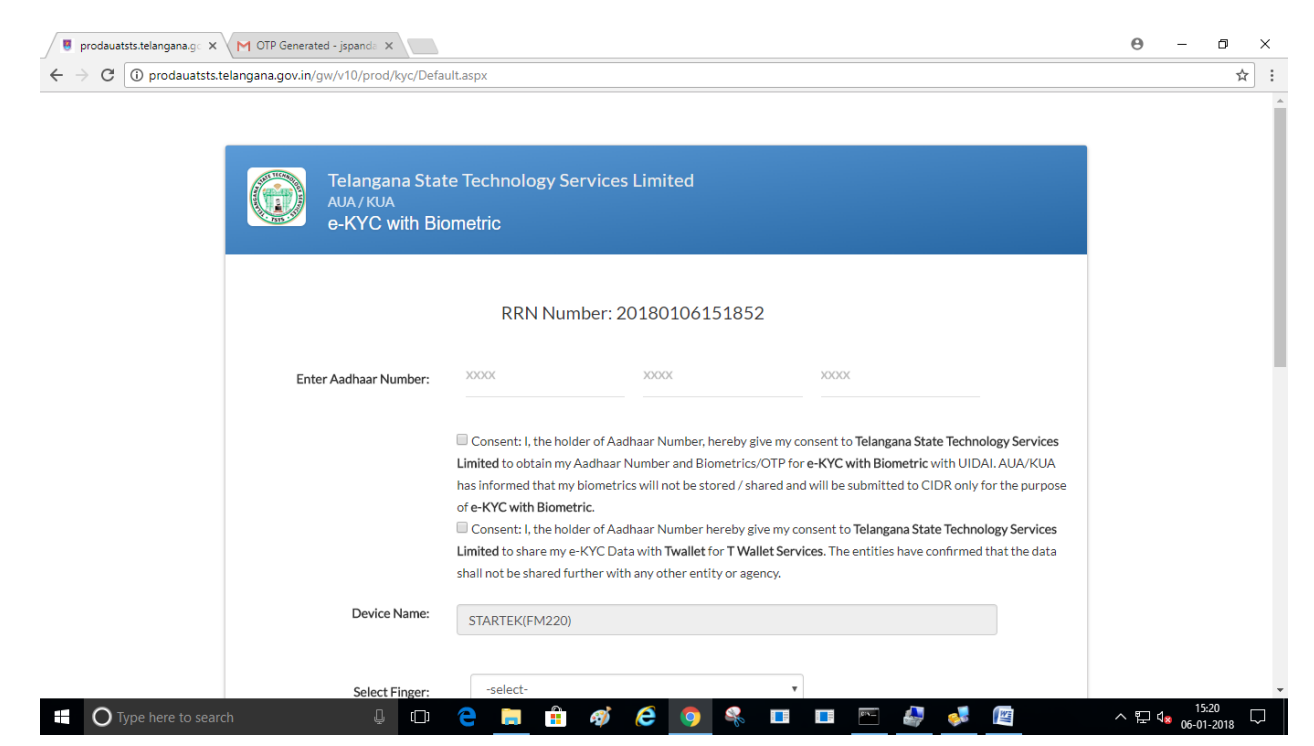

| WH TACTION A SUL ROOT                                         | NOTING STATE                                                                                                    | allet                        |
|---------------------------------------------------------------|----------------------------------------------------------------------------------------------------|------------------------------|
| ← → C ① prodauatst.telangana.gc × M OIP Generated - jspands × |                                                                                                    |                              |
| Enter Aadhaar Number:                                         | 3000K 3000K 3000K                                                                                                    | ^ ·                          |
| Device Name:                                                  | <ul> <li>Consent: I, the holder of Aadhaar Number, hereby give my consent to Telangana State Technology Services Limited to obtain my Aadhaar Number and Biometrics/OTP for e-KYC with Biometric with UIDAI. AUA/KUA has informed that my biometrics will not be stored / shared and will be submitted to CIDR only for the purpor of e-KYC with Biometric.</li> <li>Consent: I, the holder of Aadhaar Number hereby give my consent to Telangana State Technology Services Limited to share my e-KYC Data with Twallet for T Wallet Services. The entities have confirmed that the data shall not be shared further with any other entity or agency.</li> </ul> | ;<br>;;                      |
| Select Finger:                                                | -select-                                                                                                    |                              |
| 🗧 🔿 Type here to search 🛛 📮 🗖                                 | e 📾 🏟 🤗 🤄 🧣 🖬 🖬 🗠 🛷 🖊 🕅                                                                                                    | ^ 문 d <mark>⊗</mark> 15:21 ↓ |

#### ⇒ Select finger and get it captured using device

| o londing | rodauatsts.telangana.gov.in/gw/v10/prod/kyc/Default.aspx                                                                                                    | ☆ |
|-----------|----------------------------------------------------------------------------------------------------|---|
|           | Select Finger:                                                                                                    |   |
|           |                                                                                                    |   |
|           |                                                                                                    |   |
|           | Perform E-KYC Cancel                                                                                                    |   |
|           | Instructions                                                                                                    |   |
|           | <ol> <li>Each transaction performed in this gateway will be processed with Unique Identity of India (UIDAI)</li> <li>Make sure your computer / Mobile Date &amp; Time is correct before performing a transaction.</li> <li>For OTP based transaction, there may be delays in receiving OTP's from UIDAI some times. Kindly wait for atleast 30 seconds and request for</li> </ol> |   |
|           | Resend OTP option.                                                                                                    |   |
|           | 4.Facing an issue while using Biometric device? Follow the resolving steps Click here                                                                                                    |   |
|           | 5 List of all Error Codes Click bere                                                                                                    |   |

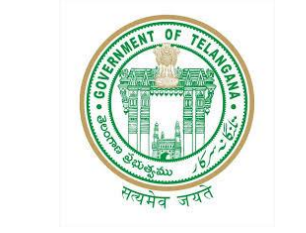

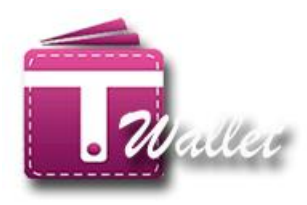

#### $\Rightarrow$ Enter mobile which needs to be register.

TION

NO

| a. T Wallet × M OTP Generated - jspand: ×                                | Θ - σ ×                       |
|--------------------------------------------------------------------------|-------------------------------|
| ← → C  Secure https://pretwallet.azurewebsites.net/RegistrationPage.aspx | ସ ☆ :                         |
| An Official Digital Weilers of<br>Tealangena States                      |                               |
| *Plase do n                                                              | TS-FNG007 Logout              |
| *Please do not close Browser                                             | Tab, Always use Logout Button |
| T WALLET REGISTRATION                                                    |                               |
|                                                                          |                               |
| *Mobile Number : 9930659548 Send OTP                                     |                               |
|                                                                          |                               |
|                                                                          |                               |
| Co-Branded<br>By                                                         | TRANSACTION ANALYSTS          |
| Co-branded by Transaction Analysts (INDIA) Pvr. Ltd.                     |                               |
|                                                                          |                               |
|                                                                          |                               |
|                                                                          |                               |
|                                                                          |                               |
|                                                                          |                               |
|                                                                          | 15.26                         |
| 📑 🖸 Type here to search 🛛 🕹 🗇 🤁 🧱 👘 🖉 🌔 🎯 🤻 💷 🖭 🖳 🦑 🌌                    | ^ 문 48 06-01-2018 모           |

#### $\Rightarrow$ Enter OTP with PAN number and get it verified

| 🔒 T Wallet                      | × M 0                                  | TP Generated - jspand ×                                         |                          |        |                 |                    |        |          |                          |                                              |           | Θ                  | -       | ٥               | ×   |
|---------------------------------|----------------------------------------|-----------------------------------------------------------------|--------------------------|--------|-----------------|--------------------|--------|----------|--------------------------|----------------------------------------------|-----------|--------------------|---------|-----------------|-----|
| ← → C 🔒 Secu                    | re   https://pret                      | twallet.azurewebsites.net/                                      | RegistrationPage.a       | spx    |                 |                    |        |          |                          |                                              |           |                    |         | ର 🕁             | :   |
| An Official Digits<br>Talangana | <b>Wallet</b><br>al Wallet of<br>State | Ett K. Chamberhark<br>Harble Chief Mini<br>Government of Televi | ar Rao G<br>Iter<br>gana | overr  |                 | of Tela            | angana | B Sat    | K. Taraka<br>Ionible Min | Rama Rap<br>ister for IT,<br>UD, NRI Affairs | -         |                    |         |                 |     |
|                                 |                                        |                                                                 |                          |        |                 |                    |        |          |                          | Please do no                                 | t Refresh | S-FNGO<br>n or pre | 07      | oqout<br>k Butt | on. |
|                                 |                                        |                                                                 |                          | T      | WALLET REC      | GISTRATION         |        | *Please  | e do not cl              | ose Browser                                  | Tab, Alwa | ays use            | e Logoi | it Butt         | on. |
|                                 |                                        |                                                                 | *Mobile Nun              | nber : | 955033          | 6885               |        | Send OTP |                          |                                              |           |                    |         |                 |     |
|                                 |                                        |                                                                 |                          | Ve     | erify Your M    | /lobile OTP        |        |          |                          |                                              |           |                    |         |                 |     |
|                                 |                                        |                                                                 |                          |        | Please check yo | ur Mobile and ente | er OTP |          |                          |                                              |           |                    |         |                 |     |
|                                 |                                        |                                                                 |                          |        |                 | ReSend<br>Verify   |        |          |                          |                                              |           |                    |         |                 |     |
|                                 |                                        |                                                                 |                          |        |                 |                    |        |          |                          |                                              |           |                    |         |                 |     |
|                                 |                                        |                                                                 |                          |        |                 |                    |        |          |                          | Co-Branded<br>By                             | A         | TRA                | NSA     | CTIO<br>TS      | Ν   |
| Co-branded by Transaction       | Analysts (INDIA) Pv                    | t. Ltd.                                                         |                          |        |                 |                    |        |          |                          |                                              |           |                    |         |                 |     |
| O Type here                     | to search                              | Д                                                               | (T) 🔑 📄                  |        | ø (2            | 6                  |        | EN       |                          | WE                                           | ~         | . ED d             | 15:     | 26              |     |

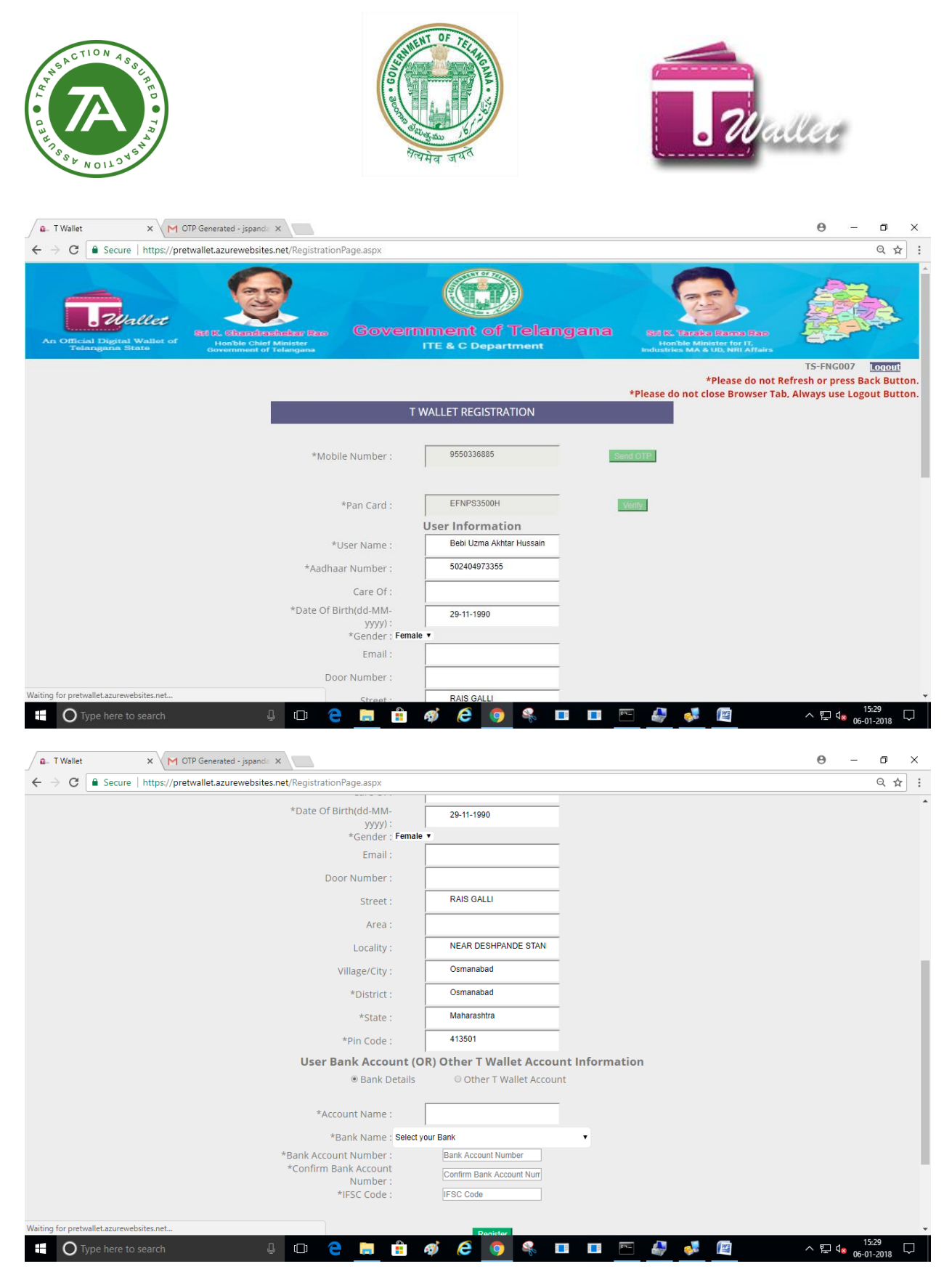

⇒ Registration successful.

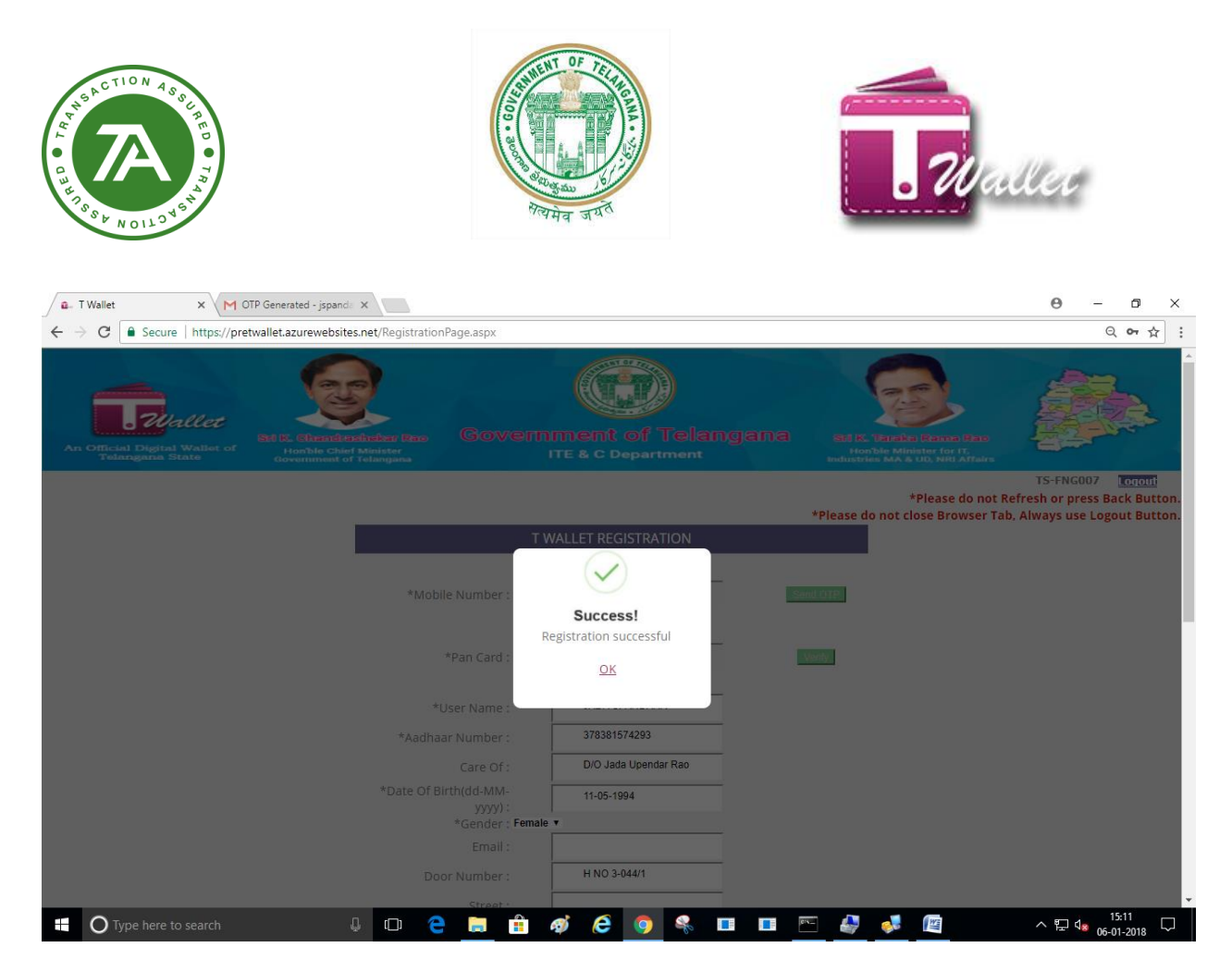

#### 2. Using AADHAAR OTP:

- ⇒ Enter valid AADHAAR number of the citizen.
- ⇒ Select "OTP" option as shown in the below screen.

| Session will expire in: 182 seconds |                                      |
|-------------------------------------|--------------------------------------|
|                                     | *Please do not Refresh               |
|                                     | *Please Don't Close Browser Tab, Alv |
| T WALLET REGISTRATION               |                                      |
| 464946503398                        |                                      |
| OBiometric ©OTP                     |                                      |
|                                     |                                      |
|                                     |                                      |
|                                     |                                      |

⇒ Click on "OTP" button as shown in the above screen.

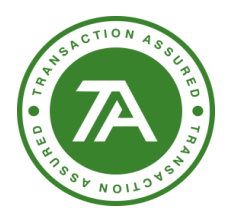

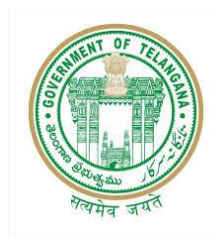

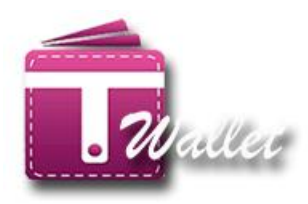

#### $\Rightarrow$ E KYC with OTP page will get open as shown in the below screen.

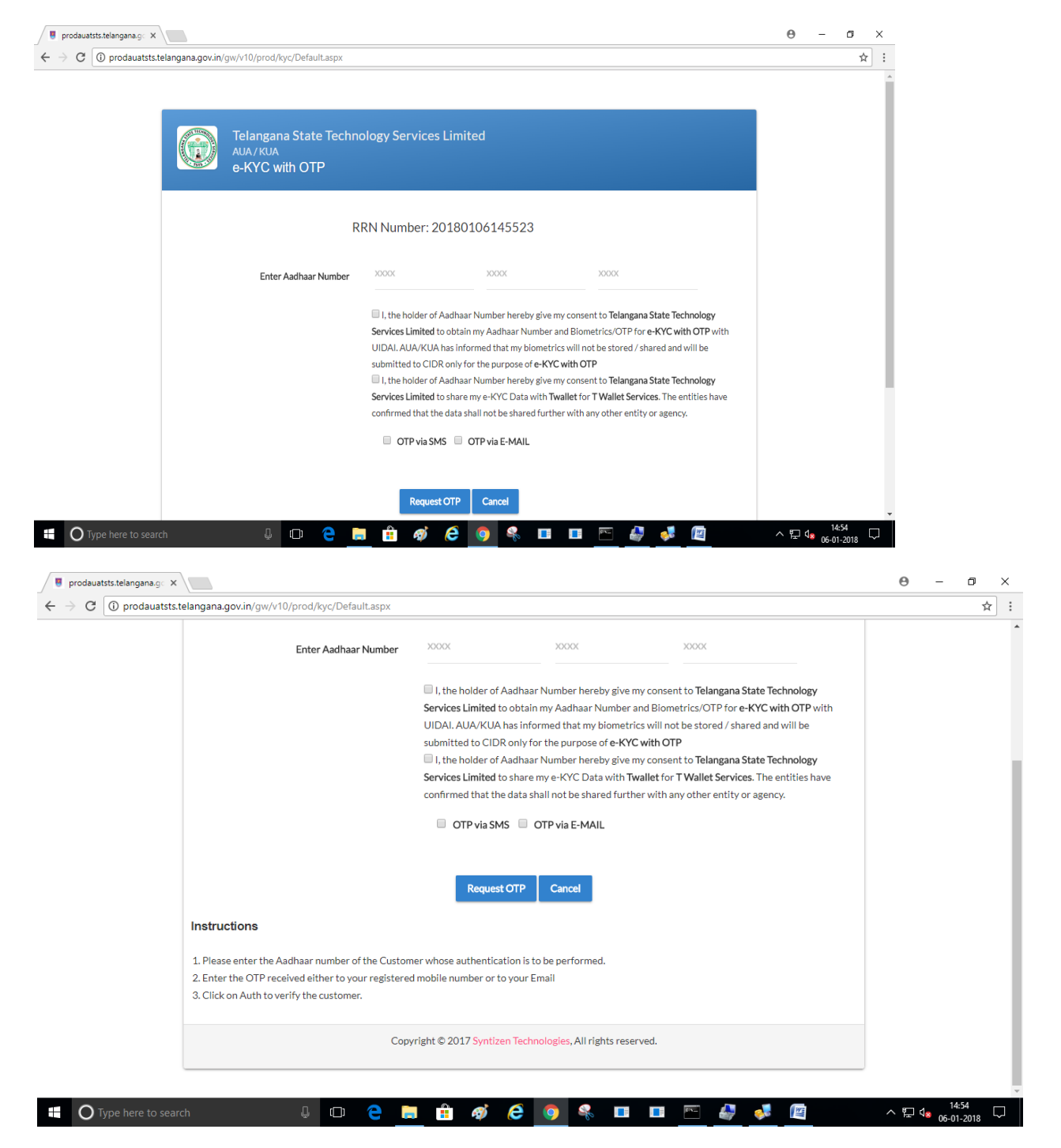

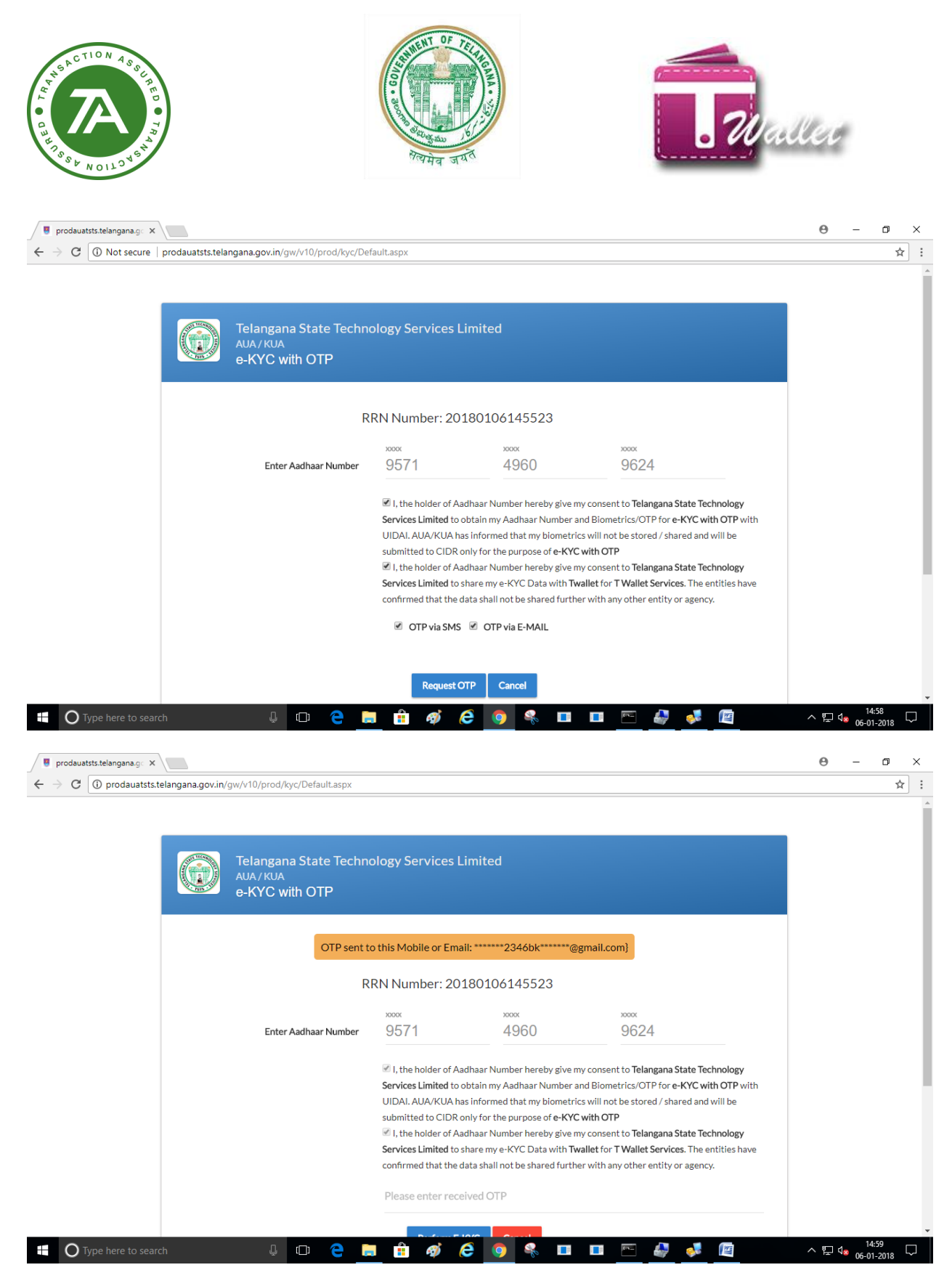

 $\Rightarrow$  Enter OTP which is received on the registered number.

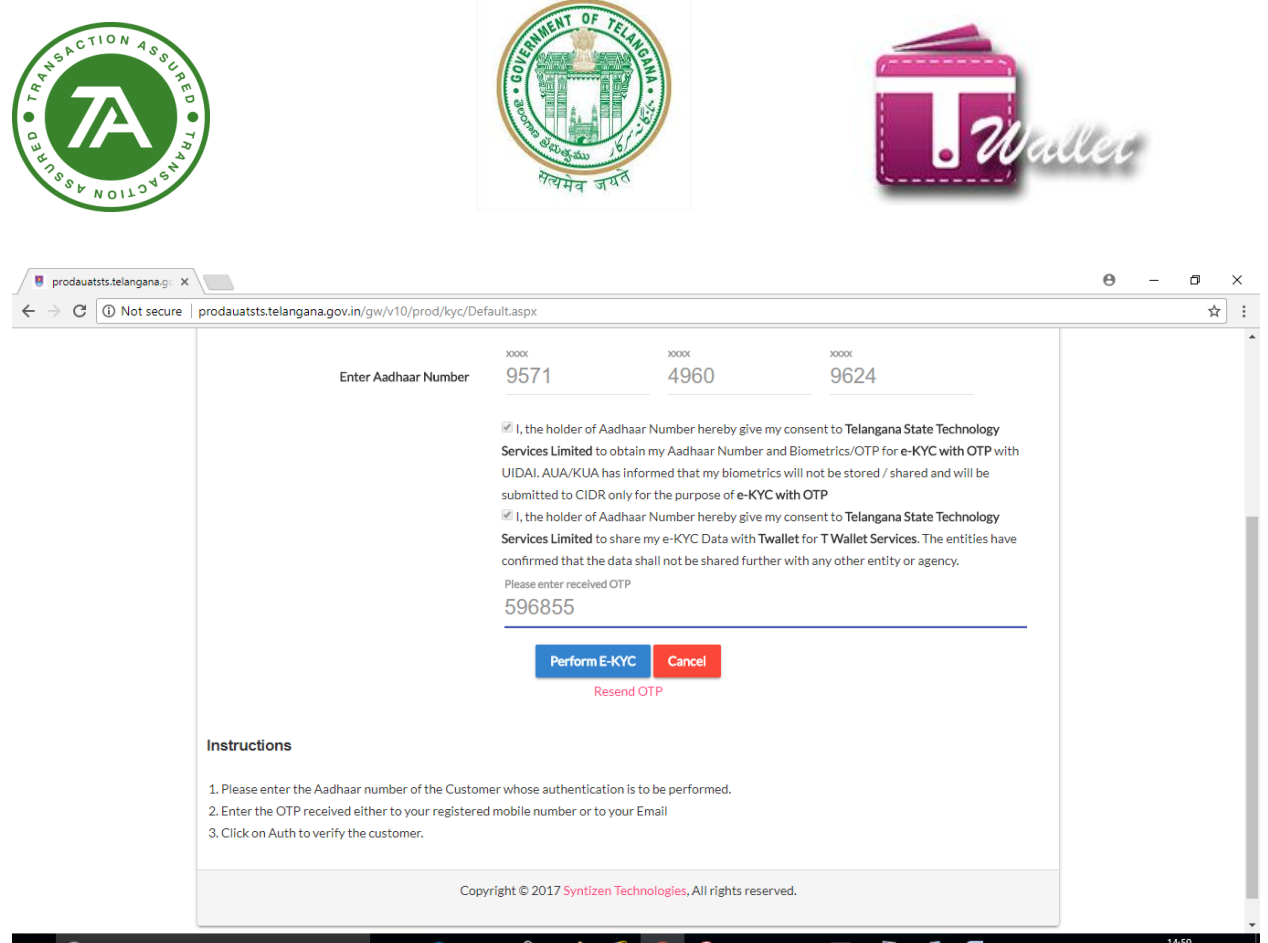

| O Type here to search | ([]) | e |  | ø | e | 9 | s. |  | (C1X | <b>9</b> |  | へ EL d <mark>e 06-01-</mark> | )<br>201 |
|-----------------------|------|---|--|---|---|---|----|--|------|----------|--|------------------------------|----------|
|                       |      |   |  |   |   |   |    |  |      |          |  |                              |          |

#### $\Rightarrow$ Enter mobile number which needs to be register.

| 🖉 🗖 T Wa                        | llet ×                             |                                                     |                                    |            |               |            |       |      |                        |                                       |                          | e                      | - •                               | ٥                              | ×                          |
|---------------------------------|------------------------------------|-----------------------------------------------------|------------------------------------|------------|---------------|------------|-------|------|------------------------|---------------------------------------|--------------------------|------------------------|-----------------------------------|--------------------------------|----------------------------|
| $\leftrightarrow \rightarrow 0$ | C Secure   https://pre             | twallet.azurewebsites.n                             | et/RegistrationP                   | age.aspx   |               |            |       |      |                        |                                       |                          |                        |                                   | Q 1                            | :                          |
| An or                           | Telangana State                    | At IC Chandred<br>Honble Chief &<br>Government of T | hekar Race<br>Alnister<br>elangana | Gove       | rnme<br>ITE & | nt of T    | elang | jana | Sel K<br>Ho<br>Industr | Taraka Ru<br>nble Ministeries MA & UD | t for IT,<br>NRI Affairs |                        |                                   |                                | *                          |
|                                 |                                    |                                                     |                                    |            |               |            |       |      | *Please                | *Pl                                   | ease do no<br>e Browser  | t Refresh<br>Tab, Alwa | S-FNG00<br>n or pres<br>ays use L | 7 Logo<br>s Back B<br>.ogout B | utton.<br>utton.<br>utton. |
|                                 |                                    |                                                     |                                    |            | T WALLET      | REGISTRATI | ON    |      |                        |                                       |                          |                        | -                                 |                                |                            |
|                                 |                                    |                                                     |                                    |            |               |            |       |      |                        |                                       |                          |                        |                                   |                                |                            |
|                                 |                                    |                                                     | *Mobil                             | e Number : |               |            |       | Se   | nd OTP                 |                                       |                          |                        |                                   |                                |                            |
|                                 |                                    |                                                     |                                    |            |               |            |       |      |                        |                                       |                          |                        |                                   |                                |                            |
|                                 |                                    |                                                     |                                    |            |               |            |       |      |                        | c                                     | o-Branded<br>By          | A                      | TRAN<br>ANAL                      | SACT                           | ION                        |
| Co-branded b                    | by Transaction Analysts (INDIA) Pv | t. Ltd.                                             |                                    |            |               |            |       |      |                        |                                       |                          |                        |                                   |                                |                            |
|                                 |                                    |                                                     |                                    |            |               |            |       |      |                        |                                       |                          |                        |                                   |                                |                            |
|                                 |                                    |                                                     |                                    |            |               |            |       |      |                        |                                       |                          |                        |                                   |                                |                            |
|                                 |                                    |                                                     |                                    |            |               |            |       |      |                        |                                       |                          |                        |                                   |                                |                            |
|                                 |                                    |                                                     |                                    |            |               |            |       |      |                        |                                       |                          |                        |                                   |                                |                            |
|                                 |                                    |                                                     |                                    | -          |               |            |       |      |                        |                                       |                          |                        |                                   | 15:00                          | _                          |
| C                               | Type here to search                |                                                     |                                    | <b>111</b> | eg) (         |            | 0     | CIN_ |                        |                                       |                          | ~ 1                    | - 1 de ne                         | 01 2010                        | $\Box$                     |

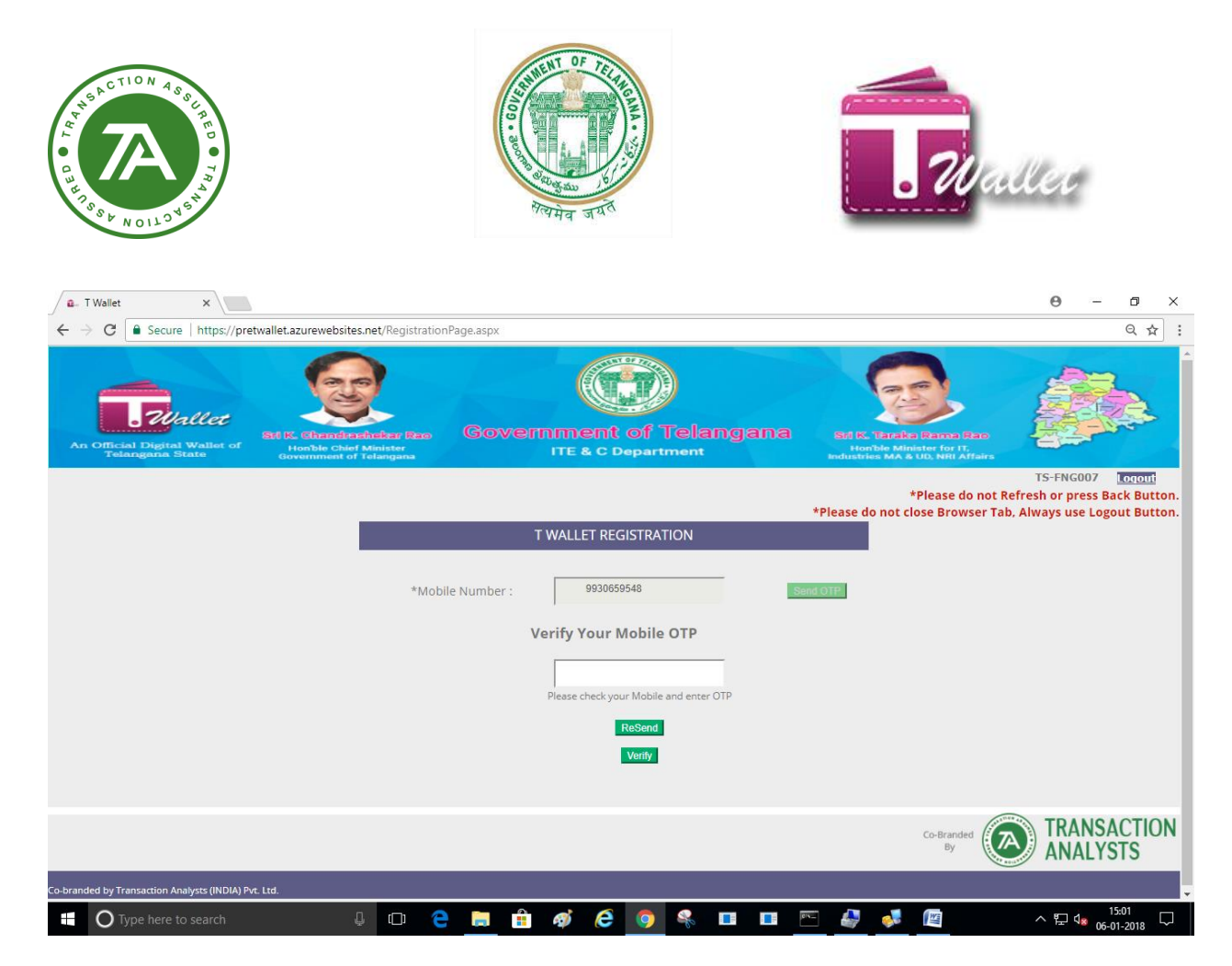

#### ⇒ Enter OTP received on the given mobile number.

| 🖉 🗖 T Wallet            | ×                                       |                                                             |                              |          |               |            |               |      |                         |                                            |                                     | e          | ) –       | ٥            | ×      |
|-------------------------|-----------------------------------------|-------------------------------------------------------------|------------------------------|----------|---------------|------------|---------------|------|-------------------------|--------------------------------------------|-------------------------------------|------------|-----------|--------------|--------|
| ← → C 💼                 | Secure   https://pret                   | wallet.azurewebsites.ne                                     | t/RegistrationPa             | ge.aspx  |               |            |               |      |                         |                                            |                                     |            | 6         | Q 07 🟠       | x :    |
| An Official I<br>Telang | Wallet<br>Ngital Wallet of<br>ana State | Ett IS: Chemisterin<br>Honble Chief Ma<br>Government of Tel | ifær Reo<br>nister<br>angana | Gove     | rnme<br>ITE 8 | ent of     |               | gana | Siti K<br>Ho<br>Industr | Taraka Ra<br>nble Minister<br>iss MA 8 UD. | ama Rao<br>r for IT,<br>NRI Affairs | <b>D</b>   |           |              |        |
|                         |                                         |                                                             |                              |          |               |            |               |      |                         | *Ple                                       | ase do no                           | TS-        | FNG007    | Logout       | ton    |
|                         |                                         | _                                                           |                              |          |               |            |               |      | *Please d               | to not close                               | Browser                             | Tab, Alway | s use Log | out But      | ton.   |
|                         |                                         |                                                             |                              |          | T WALLE       | T REGISTRA | TION          |      |                         |                                            |                                     |            |           |              |        |
|                         |                                         |                                                             |                              |          |               |            |               |      |                         |                                            |                                     |            |           |              |        |
|                         |                                         |                                                             | *Mobile I                    | Number : | 1             | 9930659548 |               | S    | end OTP                 |                                            |                                     |            |           |              |        |
|                         |                                         |                                                             |                              |          | Verify Y      | our Mobile | OTP           |      |                         |                                            |                                     |            |           |              |        |
|                         |                                         |                                                             |                              |          |               | 1          |               |      |                         |                                            |                                     |            |           |              |        |
|                         |                                         |                                                             |                              |          | Please ch     | ••••••     | and enter OTP |      |                         |                                            |                                     |            |           |              |        |
|                         |                                         |                                                             |                              |          |               | ReSend     |               |      |                         |                                            |                                     |            |           |              |        |
|                         |                                         |                                                             |                              |          |               | Verify     |               |      |                         |                                            |                                     |            |           |              |        |
|                         |                                         |                                                             |                              |          |               | - Comp     |               |      |                         |                                            |                                     |            |           |              |        |
|                         |                                         |                                                             |                              |          |               |            |               |      |                         |                                            |                                     | ~          |           |              |        |
|                         |                                         |                                                             |                              |          |               |            |               |      |                         | Co                                         | By                                  |            | RANS      | ACTIO<br>STS | ON     |
| Co-branded by Transa    | ction Analysts (INDIA) Pvt              | . Ltd.                                                      |                              |          |               |            |               |      |                         |                                            |                                     |            |           |              |        |
| О Туре                  | here to search                          | Ļ                                                           | 0 2                          | <b>—</b> | ø             | 6 9        |               |      | e 4                     | <b>e</b>                                   |                                     | ~          | 🖵 🕼 👝     | 15:02        | $\Box$ |

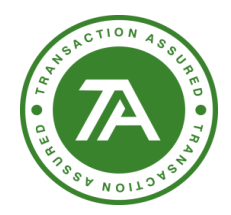

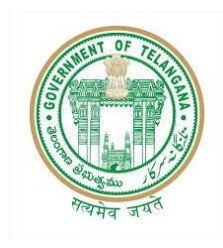

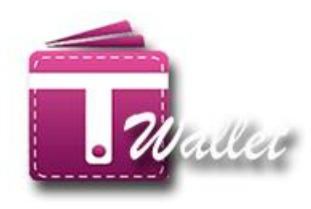

#### ⇒ Enter PAN number × θ - o × 💁 T Wallet 0.04 1 . Wallet Government of Telangana TS-FNG007 Logout \*Please do not Refresh or press Back Button. \*Please do not close Browser Tab, Always use Logout Button. T WALLET REGISTRATION 9930659548 \*Mobile Number : Send OTP \*Pan Card : Verify Enter Pan Card TRANSACTION (A ANALYSTS ヘ 記 da 15:03 ロ O Type here to search ê 🧿 4 . □ e --£15-WE a... T Wallet × M OTP Generated - jspanda × Θ ٥ × ← → C Secure | https://pretwallet.azurewebsites.net/RegistrationPage.aspx Q☆: . Wallet tme TS-FNG007 Logout \*Please do not Refresh or press Back Button. \*Please do not close Browser Tab, Always use Logout Button. T WALLET REGISTRATION 9930659548 \*Mobile Number : \*Pan Card : HQIPS4378J Verify User Information \*User Name : JADA SPANDANA 378381574293 \*Aadhaar Number : Care Of : D/O Jada Upendar Rao \*Date Of Birth(dd-MM-11-05-1994 yyyy) : \*Gender : Female Email : H NO 3-044/1 Door Number ^ 및 ↓<sup>15:08</sup> 06-01-2018 O Type here to search <u></u>ц e 🔒 e 🧿 🔳 🔳 🖭 🎒 ⇒ 1 WE

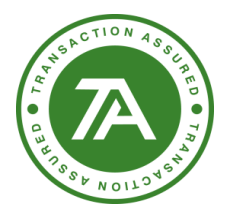

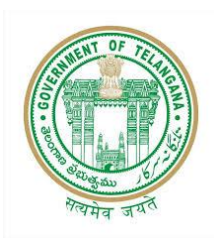

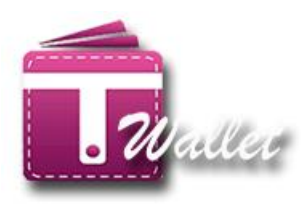

| *Gender : Female ▼                                     |                                                |
|--------------------------------------------------------|------------------------------------------------|
| Email :                                                |                                                |
| Door Number : HNC                                      | 3-044/1                                        |
| Street :                                               |                                                |
| Area : DOR                                             | VAKAL                                          |
| Locality :                                             |                                                |
| Village/City : Uyya                                    | awada                                          |
| *District : Wara                                       | ngal                                           |
| *State : Telan                                         | gana                                           |
| *Pin Code : 5063                                       | 31                                             |
| User Bank Account (OR) Oth                             | er T Wallet Account Information                |
| Bank Details                                           | Other T Wallet Account                         |
|                                                        |                                                |
| *Account Name :                                        |                                                |
| *Bank Name : Select your Bank                          | <u>.                                      </u> |
| *Bank Account Number : ravi@g<br>*Confirm Bank Account | mail.com                                       |
|                                                        |                                                |
| State .                                                |                                                |
| *Pin Code : 506381                                     |                                                |
| User Bank Account (OR) Other T W                       | allet Account Information                      |
| Bank Details     Other T                               | Wallet Account                                 |
|                                                        |                                                |
| *Account Name :                                        |                                                |
| *Bank Name : Select your Bank                          | •                                              |
| *Bank Account Number : ravi@gmail.com                  |                                                |
| *Confirm Bank Account                                  |                                                |
| *IFSC Code : IFSC Code                                 |                                                |
|                                                        |                                                |
| Regist                                                 | er                                             |
| Clea                                                   |                                                |
|                                                        |                                                |
|                                                        |                                                |

# TRANSACTION ANALYSTS

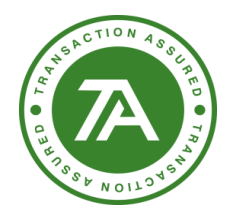

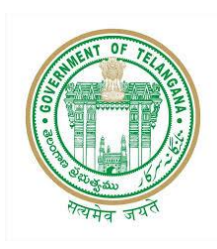

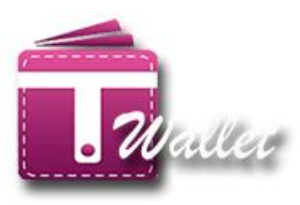

⇒ Registration is successful.

| Fal Digital Wallet of<br>langaria State | Sti K. Chendlesheker Pao<br>Horble Chief Minister<br>Government of Telangana | overnment of Telar                                           | ngana se K. P<br>Industries     | aneka Fama Rao<br>Minister for IT,<br>MA & UD, NHI Affairs |                                                                            |
|-----------------------------------------|------------------------------------------------------------------------------|--------------------------------------------------------------|---------------------------------|------------------------------------------------------------|----------------------------------------------------------------------------|
|                                         |                                                                              |                                                              | *Please do                      | *Please do not :<br>not close Browser Ta                   | TS-FNG007 Logout<br>Refresh or press Back But<br>Ib, Always use Logout But |
|                                         | *Mobile Number                                                               | Success!<br>Registration successful                          | Send OTP                        |                                                            |                                                                            |
|                                         | For continue with N                                                          | io Pho                                                       | Skip Mobile Verification        |                                                            |                                                                            |
|                                         | *Pan Car<br>For continue with                                                | rd : AHJPH8336A<br>h Low Kyc Customer Skip Pan Verification. | Verify<br>Skip Pan Verification |                                                            |                                                                            |
|                                         | *User N                                                                      | Iame : JADA SPANDANA                                         |                                 |                                                            |                                                                            |

⇒ Citizen receives success SMS to their AADHAAR linked Mobile number confirming that Wallet Account has been created.

## LOAD MONEY / Top-up:

After creating the T Wallet a/c through registration, load money into wallet so that payments can be made from this wallet a/c. There is no charge to the citizen for loading money into wallet a/c at Mee Seva center.

At Mee Seva Center, Load Money can be done in one of the following 2 methods.

- 1. Using Mobile Number
- 2. Using Biometric (Aadhaar and finger prints)
- 3. Balance Enquiry

Load Money is provided as a new service in Mee Seva / eSeva application. Therefore, Mee Seva operator initiates Load Money process by clicking on "Load Money/Top Up" service in Mee Seva / eSeva application. Once initiated, operator is redirected to the following screen.

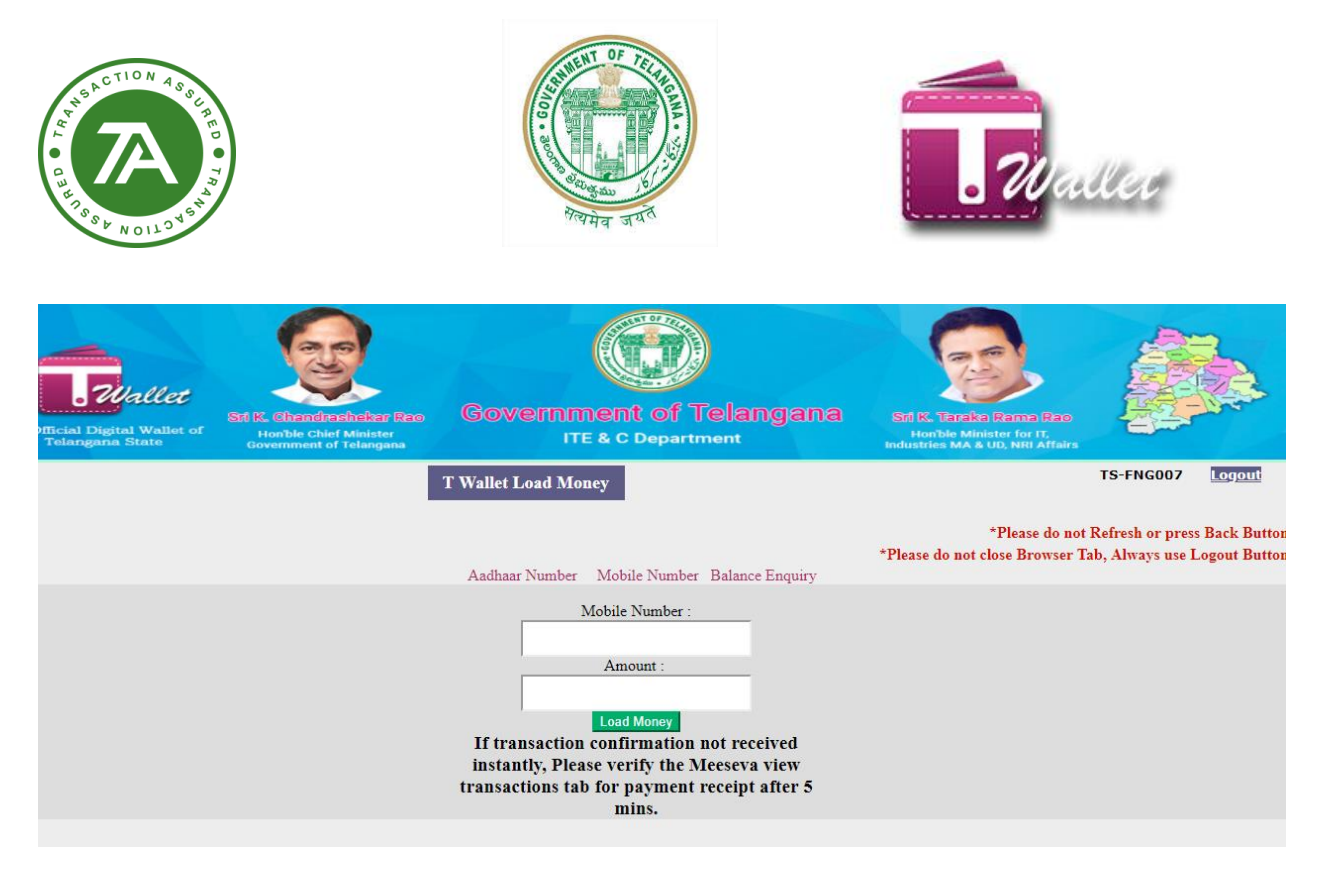

### **1. Using Mobile Number:**

- Enter citizen's Mobile number and click on "Amount" edit box.
- Name of the citizen gets displayed above the Mobile number as shown in the below screen.
- Enter the amount that needs to be deposited in the citizen's T Wallet Account.
- Click on "Load Money" button.

|               |                |                 | тw | ALLET LOAD       | MONEY |                                                                                                    |
|---------------|----------------|-----------------|----|------------------|-------|----------------------------------------------------------------------------------------------------|
|               |                |                 |    |                  |       | *Please do not Refresh or press Back buttons.<br>*Please Don't Close Browser Tab, Always Use Logout Button |
| Mobile Number | Aadhaar Number | Balance Enquiry |    |                  |       |                                                                                                    |
|               |                |                 |    | Aluri Vijaya Rek | ha    |                                                                                                    |
|               |                |                 |    | 8970426018       |       | ]                                                                                                    |
|               |                |                 |    | 12               | ×     |                                                                                                    |
|               |                |                 |    |                  |       | LoatMoney                                                                                                  |

• After clicking on "Load Money" button, OTP is sent to mobile to confirm loading of the amount into their T Wallet account.

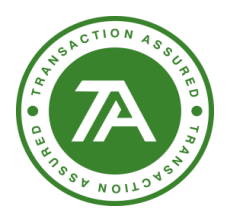

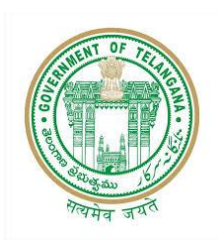

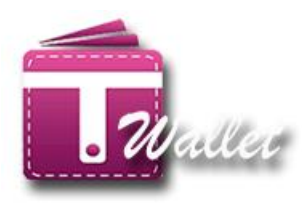

| r | T WALLET LOAD MONEY                                      |     |
|---|----------------------------------------------------------|-----|
| l | Verify Your Mobile OTP                                   | lea |
| L | Please check your Mobile and enter OTP Resend OTP Submit |     |
| L | 12                                                       |     |

- Citizen confirms by providing OTP received to Operator.
- Operator enters OTP and clicks on "Submit" button.
- If the entered OTP is correct, then the amount is loaded into the citizen's T Wallet account and success message is displayed as shown below.

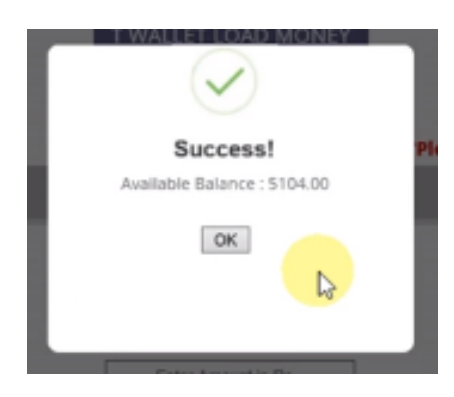

### 2. Using AADHAAR Biometric

• Enter valid AADHAAR number of the citizen.

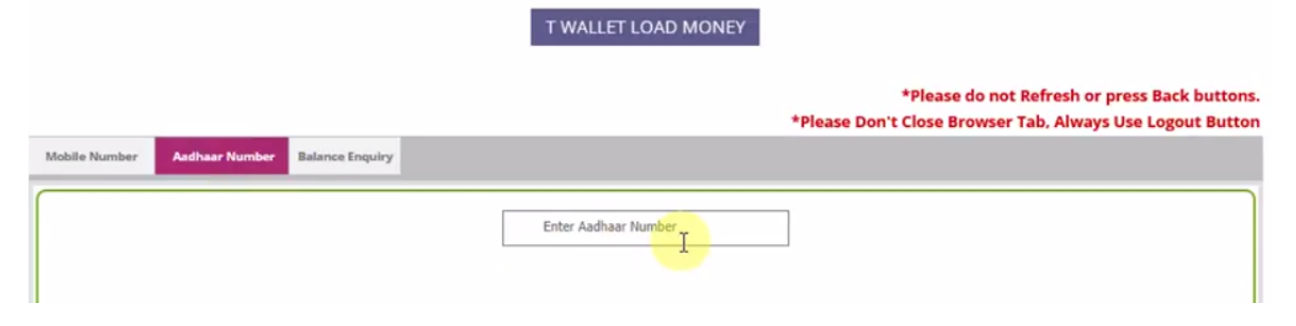

- If entered AADHAAR number is valid, then the list of biometric devices is displayed.
- Select the Biometric Device from the List and click on "Capture" button.

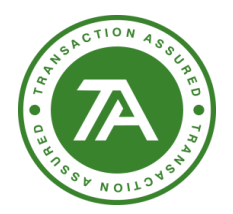

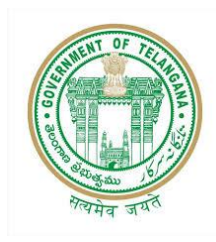

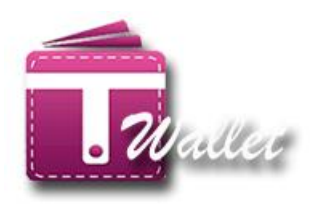

• AADHAAR consent is displayed for approval from citizen as shown in the below screen.

|           |     | Telangana State Technology Services Limited<br>AUA/KUA<br>Authentication with Biometric |                                                         |                                                                                                    |                                                                                                    |                                                                                                    |                                                                                                    |                                                                                                    |                                                                                                   |  |
|-----------|-----|-----------------------------------------------------------------------------------------|---------------------------------------------------------|----------------------------------------------------------------------------------------------------|----------------------------------------------------------------------------------------------------|----------------------------------------------------------------------------------------------------|----------------------------------------------------------------------------------------------------|----------------------------------------------------------------------------------------------------|---------------------------------------------------------------------------------------------------|--|
|           |     |                                                                                         | RRN                                                     | Number:                                                                                                    | 2018022                                                                                                    | 20114059                                                                                                    |                                                                                                    |                                                                                                    |                                                                                                   |  |
|           |     | Aadhaar N                                                                               | lumber:                                                 | X000X                                                                                                    |                                                                                                    | X000X                                                                                                    |                                                                                                    | XXXXX                                                                                                    |                                                                                                   |  |
|           |     |                                                                                         |                                                         | Consent: I, ti<br>Services Limite<br>Biometric with<br>will be submitt<br>Consent: I, ti<br>Services Limite<br>confirmed that | he holder of A<br>d to obtain my<br>UIDAI. AUA/I<br>ed to CIDR on<br>he holder of A<br>d to share my<br>the data shall | adhaar Number, h<br>y Aadhaar Numbe<br>KUA has informec<br>ly for the purpose<br>adhaar Number h<br>e-KYC Data with<br>not be shared fur | nereby give my<br>er and Biomet<br>d that my biom<br>e of <b>Authentic</b><br>nereby give my<br><b>Twallet</b> for <b>T</b> Y<br>rther with any | v consent to Telangan<br>icics/OTP for Authenti<br>letrics will not be stor<br>ation with Biometric.<br>consent to Telangana<br>Vallet Services. The e<br>other entity or agenc | a State Technology<br>cation with<br>ed / shared and<br>a State Technology<br>ntities have<br>ty. |  |
|           |     | Device                                                                                  | e Name:                                                 | STARTEK(FN                                                                                                    | 1220)                                                                                                    |                                                                                                    |                                                                                                    |                                                                                                    |                                                                                                   |  |
|           |     | Solart                                                                                  | Finger                                                  | -select-                                                                                                    |                                                                                                    |                                                                                                    |                                                                                                    | ¥                                                                                                    |                                                                                                   |  |
|           |     |                                                                                         | will be subm<br>Consent:<br>Services Lin<br>confirmed t | nitted to CIDR (<br>I, the holder of<br><b>nited</b> to share n<br>hat the data sh:                                           | only for the pu<br>Aadhaar Num<br>ny e-KYC Data<br>all not be share                                                    | rpose of <b>Authenti</b><br>aber hereby give m<br>with <b>Twallet</b> for <sup>1</sup><br>ed further with an                             | ication with Bi<br>ny consent to<br>TWallet Servic<br>ny other entity                                                                           | ometric.<br>Telangana State Techn<br>es. The entities have<br>or agency.                                                                                                    | ology                                                                                             |  |
|           |     | Device Name:                                                                            | STARTEK                                                 | (FM220)                                                                                                    |                                                                                                    |                                                                                                    |                                                                                                    |                                                                                                    |                                                                                                   |  |
|           |     | Select Finger:                                                                          | -select                                                 | t-<br>Please select                                                                                                    | a finger from the                                                                                                    | dropdown                                                                                                    |                                                                                                    |                                                                                                    |                                                                                                   |  |
| Instructi | ons |                                                                                         | A                                                       | Authenticate                                                                                                    | Cancel                                                                                                    |                                                                                                    |                                                                                                    |                                                                                                    |                                                                                                   |  |

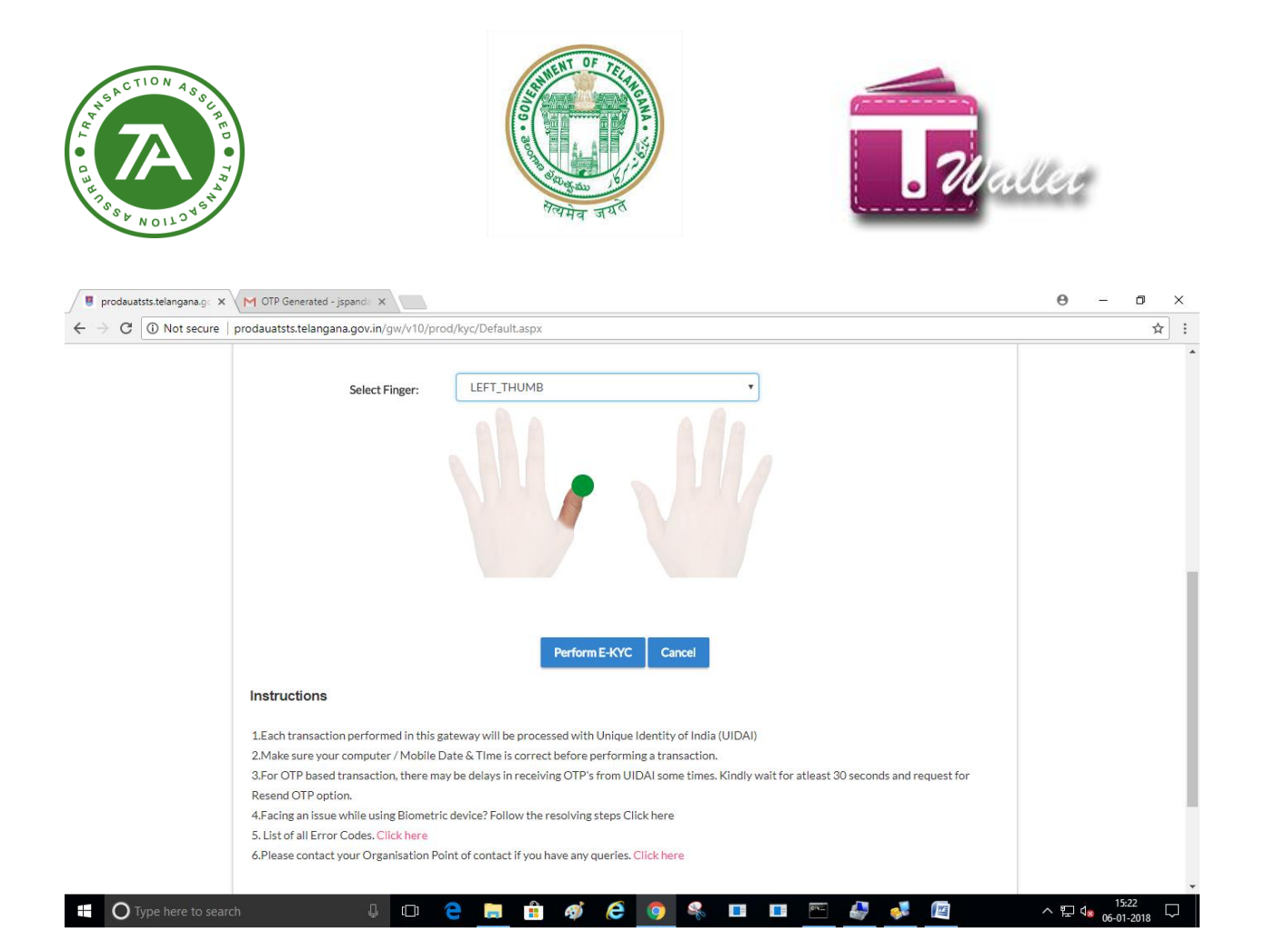

- Operator asks citizen for approval.
- Once user communicates approval to the operator, he/she clicks on "Yes I Agree".
- Operator captures finger prints of the citizen. Please see the screen below.
- Once finger prints captured, click on "perform E-KYC" button.

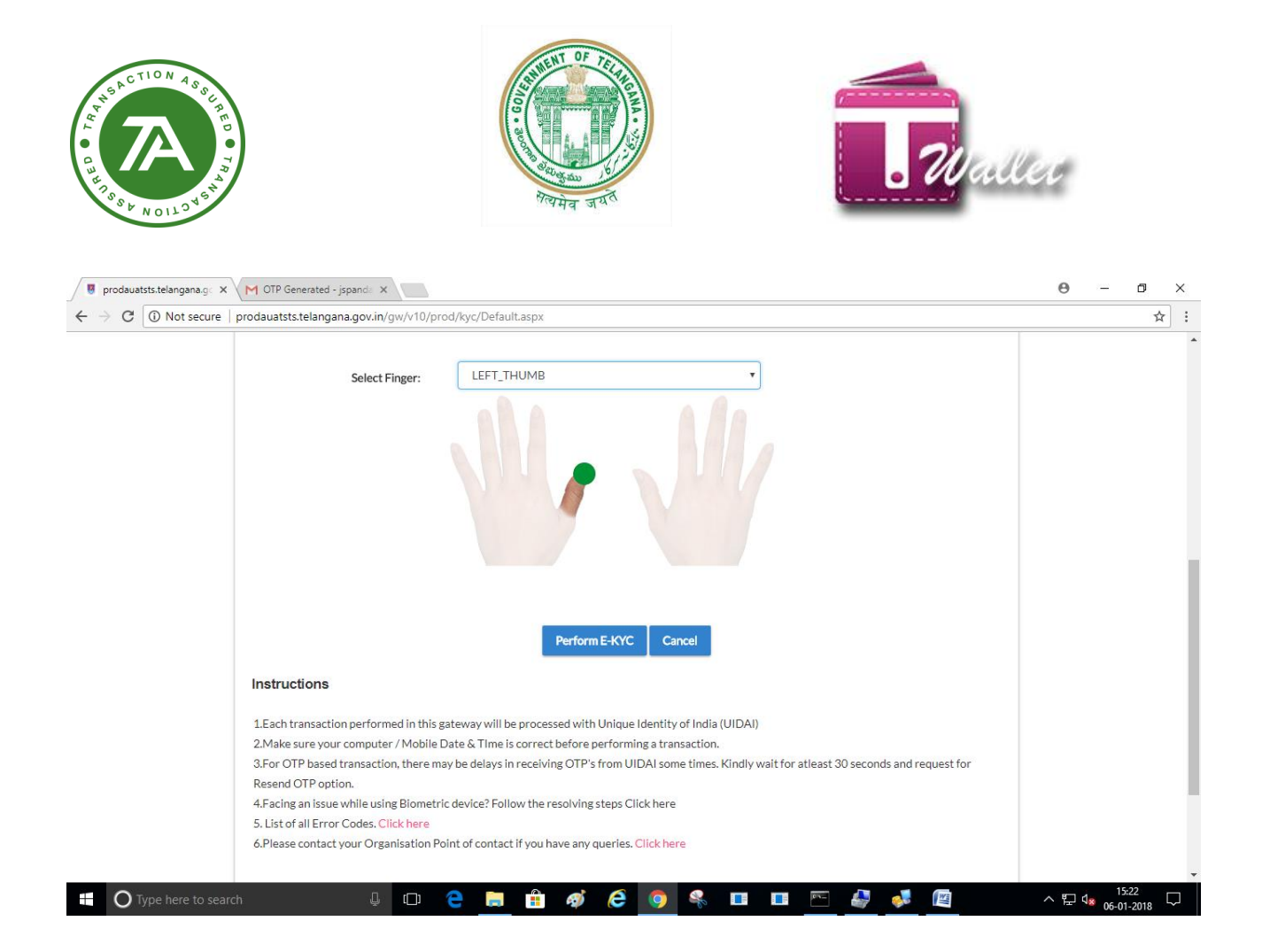

• If finger prints and Aadhaar number match with that of Aadhaar system, "Enter Amount" screen gets displayed as shown below.

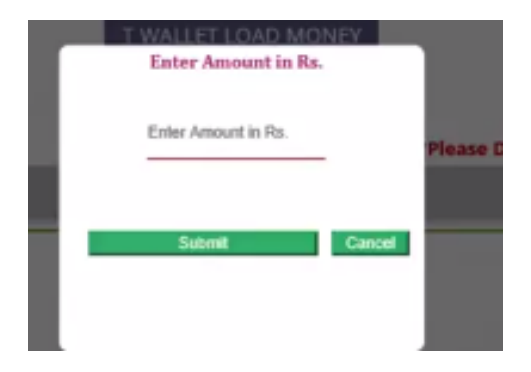

- Enter the amount that needs to be loaded and click on "Submit" button.
- Citizen's T Wallet account gets credited and success message is displayed along with balance as shown below.

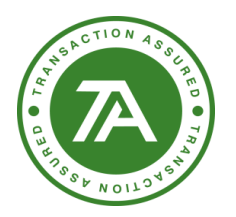

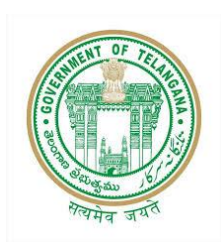

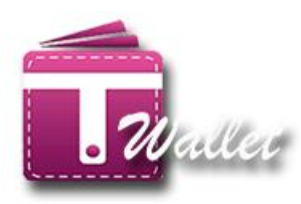

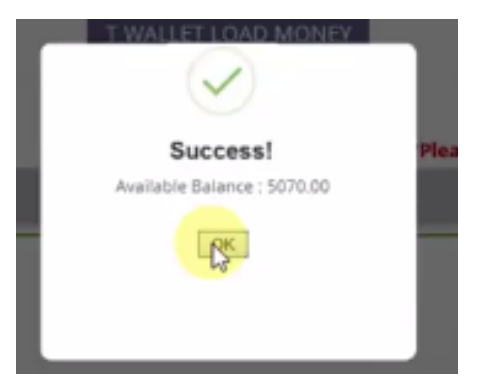

# **3. Using Balance Enquiry:**

⇒ To check balance enter register mobile number under balance enquiry.

| 🖉 T Wallet 🛛 🗙 🔪                                 | A                                                    |                                                        | 0 - 0                                                                                           | ×      |
|--------------------------------------------------|------------------------------------------------------|--------------------------------------------------------|-------------------------------------------------------------------------------------------------|--------|
| ← → C   Secure   https://p                       | retwallet.azurewebsites.net/TWalletGe                | tBalance.aspx                                          | ବ୍                                                                                              | ☆ :    |
| An Official Digital Wallet of<br>Telangana State | At IC. Chamberland Alisister<br>Ocymment of Telapana | Government of Telangana<br>ITE & C Department          | Stor F.C. Terrarke Damon Hano<br>Horshie Minister for IF;<br>Hotoshie Minister for IF;          |        |
|                                                  |                                                      | BALANCE ENQUIRY                                        | TS-FNG007                                                                                       | out    |
| Mobile Number Aadhaar Number                     |                                                      | Mobile Number :<br>9930659548<br>Get Balance<br>Cancel | *Please do not Refresh or press Back B<br>*Please do not close Browser Tab, Always use Logout B | utton. |
|                                                  |                                                      |                                                        |                                                                                                 |        |
|                                                  |                                                      |                                                        |                                                                                                 |        |
|                                                  |                                                      |                                                        |                                                                                                 | Ţ      |
| Type here to search                              | Ļ 🗆                                                  | 2 💼 🖻 🚿 62 🧕 🤻 🗉 🗉                                     | [16:01] ~ 문 4 06-01-2018                                                                        | , 🖵    |

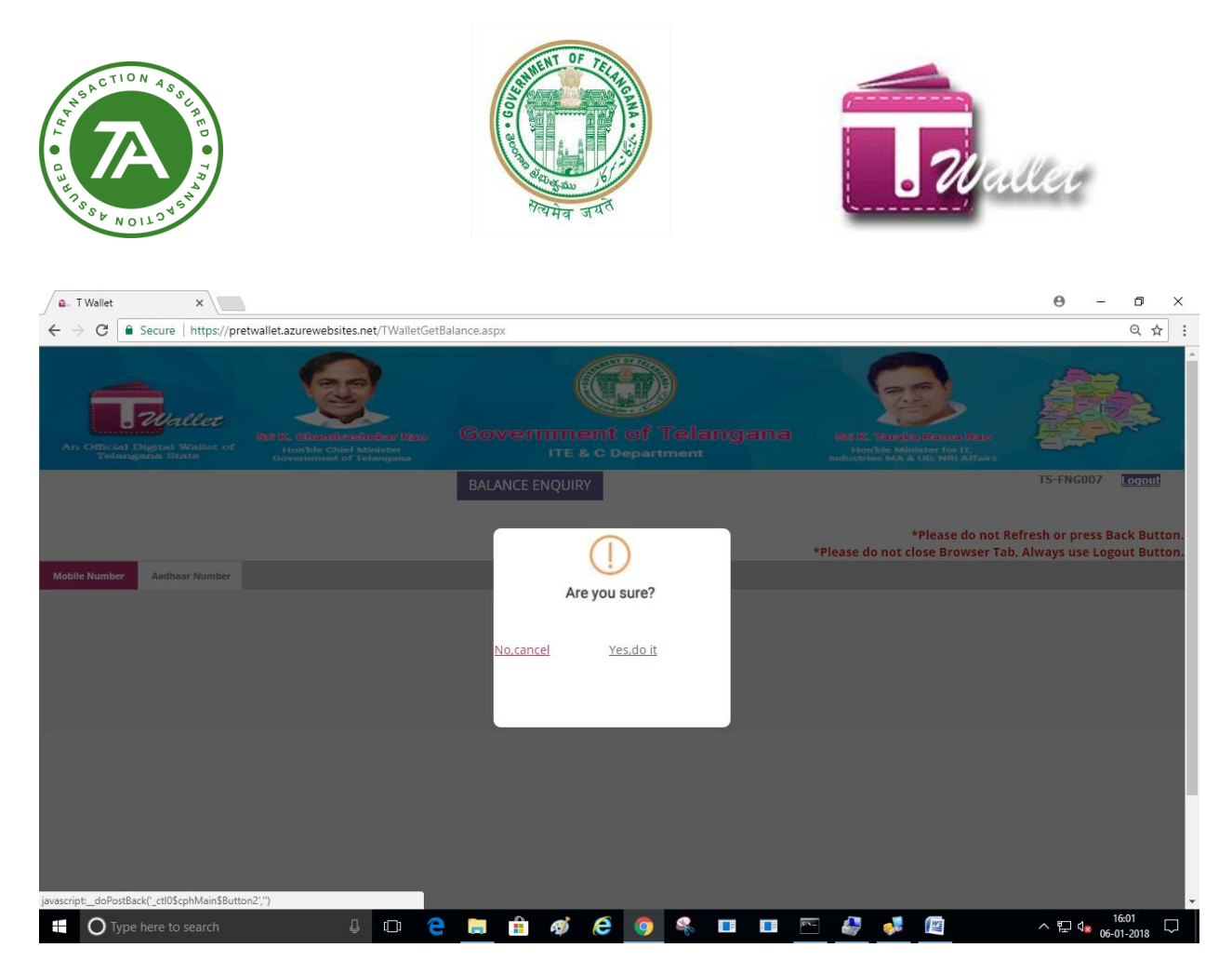

#### ⇒ Enter OTP received on the mobile number

| a_TWallet ×                                                                                                    | 0 – 0 ×                                                                                          |
|----------------------------------------------------------------------------------------------------|--------------------------------------------------------------------------------------------------|
| ← → C   Secure https://pretwallet.azurewebsites.net/TWalletGetBalance.aspx                                                                                                    | ९ ☆ :                                                                                            |
| An official Digital Walles of<br>Trotangana States                                                                                                    | Ereficie Canaco Raco<br>les Minister for IF;<br>NAA & DUC Male Artsure                           |
| BALANCE ENQUIRY                                                                                                    | TS-FNG007 Logout                                                                                 |
| Close         Yerify Your Mobile OTP         *Please do r           OTP         OTP         Please check your Mobile and enter OTP         Please check your Mobile and enter OTP           Resend OTP         Submit         Submit         Submit | *Please do not Refresh or press Back Button.<br>not close Browser Tab, Always use Logout Button. |
| https://pretwallet.azurewebsites.net/TWalletGetBalance.aspx#                                                                                                    | 1604                                                                                             |

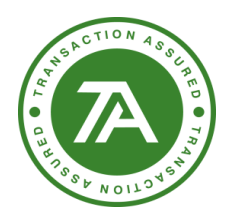

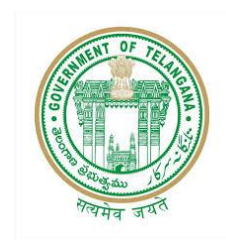

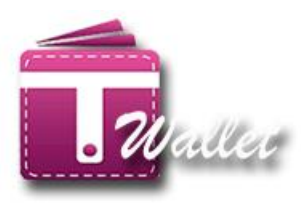

⇒ System shows the available balance.

| G- T Wallet           | ×                                         |                                                      |                                      |             |         |                     |        |          |           |                         |                         | Θ                     |                    | ٥                    | ×          |
|-----------------------|-------------------------------------------|------------------------------------------------------|--------------------------------------|-------------|---------|---------------------|--------|----------|-----------|-------------------------|-------------------------|-----------------------|--------------------|----------------------|------------|
| ←→C                   | Secure   https://pn                       | etwallet.azurewebsites.                              | net/TWalletGetE                      | alance.aspx |         |                     |        |          |           |                         |                         |                       |                    | ର ☆                  | :          |
| An Official<br>Telan  | Wallet<br>Digital Wallet of<br>gana State | Sti E. Chandies<br>Honble Chief J<br>Government of T | histori Reco<br>Minister<br>elangana |             |         | ent of<br>& C Depar |        |          | K. Taraka | Rama Ra                 |                         |                       |                    | <u>A</u>             | Î          |
|                       |                                           |                                                      |                                      | BALAN       |         | RY                  |        |          |           |                         |                         | TS-FNG                | 007                | logout               |            |
| Mobile Number         | Aadhaar Number                            |                                                      |                                      |             |         | $\checkmark$        |        | *Please  | do not cl | Please do<br>ose Browse | not Refre<br>er Tab, Al | esh or pr<br>lways us | ess Bao<br>e Logoi | ck Butto<br>ut Butto | on.<br>In. |
|                       | 0.0000000                                 |                                                      |                                      |             | 5       | Success!            |        |          |           |                         |                         |                       |                    |                      | II.        |
|                       |                                           |                                                      |                                      |             | Custome | r Balance is R      | 5.0.00 |          |           |                         |                         |                       |                    |                      |            |
|                       |                                           |                                                      |                                      |             |         | <u>OK</u>           |        |          |           |                         |                         |                       |                    |                      |            |
|                       |                                           |                                                      |                                      |             |         |                     |        |          |           |                         |                         |                       |                    |                      |            |
|                       |                                           |                                                      |                                      |             |         |                     |        |          |           |                         |                         |                       |                    |                      |            |
|                       |                                           |                                                      |                                      |             |         |                     |        |          |           |                         |                         |                       |                    |                      | U          |
|                       |                                           |                                                      |                                      |             |         |                     |        |          |           |                         |                         |                       |                    |                      |            |
|                       |                                           |                                                      |                                      |             |         |                     |        |          |           |                         |                         |                       |                    |                      | L          |
| https://pretwallet.az | urewebsites net/TWalleti                  | SetBalance asov#                                     |                                      |             |         |                     |        |          |           |                         |                         |                       |                    |                      |            |
| П О Тур               | e here to search                          | Q                                                    | 0 2                                  |             | â 🛷     | 6                   | -      | <b>F</b> |           |                         |                         | ~ ঢ় (                | 16:<br>8 06-01     | :01<br>-2018         | 7          |

### **PAYMENT:**

T Wallet a/c can be used to make payments for government services available at Mee Seva centers. For every payment transaction, citizen gets authenticated using one of the following 2 methods.

- 1. Using Mobile Number
- 2. Using Biometric (Aadhaar and finger prints)
- 3. Using Aadhaar Number

When the citizen wants to avail one of the services available at Mee Seva center, Operator initiates the requested service from Mee Seva / eSeva application. After obtaining required information from the citizen, he/she has option to make payment using T Wallet. If the citizen chooses to make payment using T Wallet, operator is directed to the below screen.

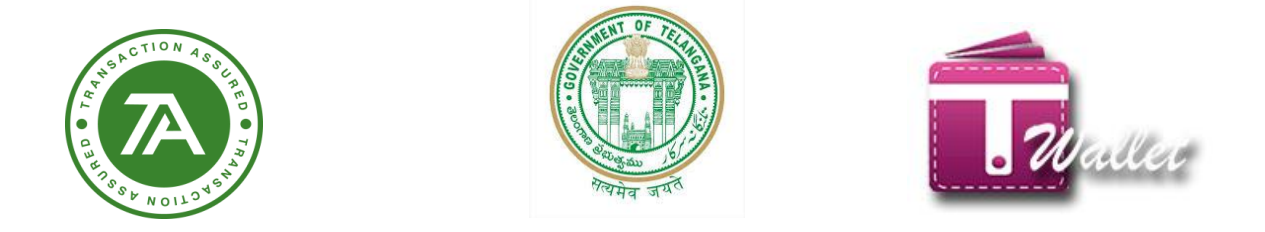

• Amount is received from Mee Seva / eSeva application which gets displayed as shown in the below screen.

| 🚨 T Wallet 🛛 🗙                                                                      |                         | <b>9</b> – 0 ×                                                                                              |
|-------------------------------------------------------------------------------------|-------------------------|----------------------------------------------------------------------------------------------------|
| $\leftarrow$ $\rightarrow$ C Secure   https://pretwallet.azurewebsites.net/TWalletF | 'aymentPage.aspx        | ९ 🕁 :                                                                                                    |
| An Official Digital Walked of<br>Telangana State                                    | Government of Telangana | A statistic market bare bare bare bare bare bare bare bare                                                  |
|                                                                                     | T WALLET PAYMENT        | TS-FNG007 Logott                                                                                            |
| Aadhaar Number Mobile Number Balance Enquiry                                        | Mobile Number :         | *Please do not Refresh or press Back Button.<br>*Please do not close Browser Tab, Always use Logout Button. |
|                                                                                     | 10                      |                                                                                                    |
|                                                                                     | Pay Now                 |                                                                                                    |
|                                                                                     |                         |                                                                                                    |
|                                                                                     |                         |                                                                                                    |
|                                                                                     |                         |                                                                                                    |
|                                                                                     |                         |                                                                                                    |
|                                                                                     |                         |                                                                                                    |
| 🕂 🔿 Type here to search                                                             | e 🖬 💼 🐗 🤅 🏮 🔩 🗉 💷       | ▼ 🎝 🧖 👔 へ 🖫 🔩 1603 🖓                                                                                        |

#### 1. Using Mobile Number:

• Enter citizen's Mobile number which is used for registration with T Wallet.

| a-T Wallet ×                                                                                         |                             | 0 – 0 ×                                                                                                    |
|----------------------------------------------------------------------------------------------------|-----------------------------|----------------------------------------------------------------------------------------------------|
| $\leftarrow$ $\rightarrow$ C $\blacksquare$ Secure   https://pretwallet.azurewebsites.net/TWalletPay | mentPage.aspx               | ର 🕁 🗄                                                                                                    |
| An Official Digital Wallet of<br>Telanguna State                                                     | Government of Telangana     | Parties, Haraker for Fr.<br>Hondhie Millingter for Fr.<br>Hondhie Millingter for Fr.                        |
|                                                                                                    | T WALLET PAYMENT            | TS-ENG007 Lonout                                                                                            |
| Aadhaar Number Mobile Number Balance Enquiry                                                         |                             | *Please do not Refresh or press Back Button.<br>*Please do not close Browser Tab. Always use Logout Button. |
|                                                                                                    | Mobile Number : 99330559548 |                                                                                                    |
|                                                                                                    | Pay Now                     |                                                                                                    |
|                                                                                                    |                             |                                                                                                    |
|                                                                                                    |                             |                                                                                                    |
| 🗄 🔿 Type here to search 🛛 📮 🔁                                                                        | : 🚍 💼 🐗 🤗 🧿 🗣 🗉 💷           | ፻월 🛃 🖉 ∧ 문 🔩 16:08 🖓                                                                                        |

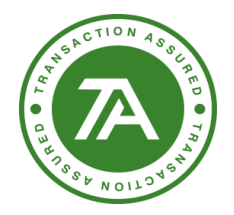

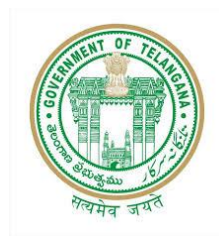

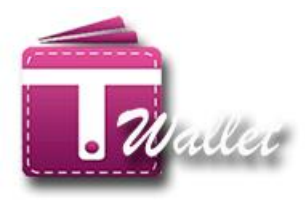

- Click on "Pay Now" button.
- Click on "Yes" button in the confirmation screen.
- OTP is sent to citizen for confirming the payment and amount to be deducted from his/her T Wallet account.

| a. T Wallet X                                                                                                    | 0 – 0 ×                                                                          |
|----------------------------------------------------------------------------------------------------|----------------------------------------------------------------------------------|
| ← → C ● Secure   https://pretwallet.azurewebsites.net/TWalletPaymentPage.aspx                                                         | ର୍☆ :                                                                            |
| An Official Digital Wallet of<br>Technograms State                                                                                    | en beza<br>or Francisco<br>Ref Actualis                                          |
| T WALLET PAYMENT                                                                                                    | TS-FNG007 Lonout                                                                 |
| Aadhaar Number Balance Enquiry<br>Aadhaar Number Balance Enquiry<br>Are you sure?<br>Pay Rs.10 From 9930659548<br>No.cancel Yes.do it | se do not Refresh or press Back Button.<br>rowser Tab, Always use Logout Button. |
| https://pretwallet.azurewebsites.net/TWalletPaymentPage.aspx#                                                                         |                                                                                  |
| 🖷 🔿 Type here to search 🛛 📮 🖻 🥵 🙆 🥵 💷 💷 🕾 🛃 💕 🖉                                                                                       | ^ 및 d <sub>8</sub> <sup>16:09</sup> □                                            |

- Citizen confirms by providing OTP received to Operator.
- Operator enters OTP and clicks on "Submit" button.
- If the entered OTP is correct, then the amount is debited from the citizen's T Wallet account and success message is displayed as shown below.
- SMS is also sent to the citizen, Informing about the debit transaction for the Wallet.

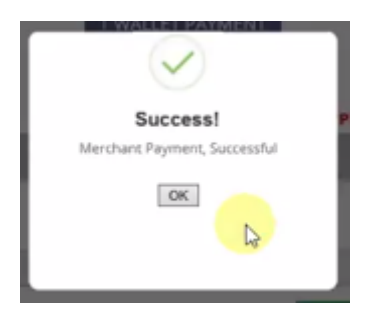

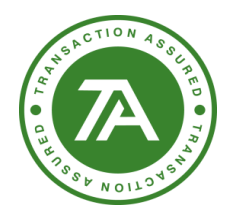

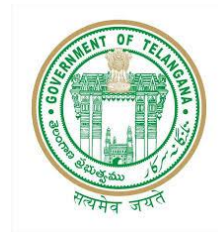

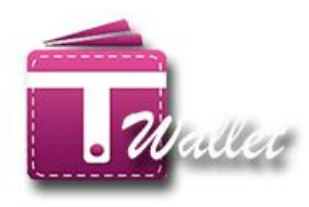

## 2. Using AADHAAR Biometric

• Enter valid AADHAAR number of the citizen, in the below screen.

| 🖉 T Wallet 🛛 🗙 🔪                                 |                                                                                |                           |                  |                             |                                                                         | Θ -            | ٥                  | ×      |
|--------------------------------------------------|--------------------------------------------------------------------------------|---------------------------|------------------|-----------------------------|-------------------------------------------------------------------------|----------------|--------------------|--------|
| ← → C 🗎 Secure   https://pret                    | twallet.azurewebsites.net/AadhaareAu                                           | thAuthenticationPage.aspx |                  |                             |                                                                         |                | Q \$               | :      |
| An Official Digital Wallet of<br>Telangana State | Ett Es, Ethendrechder Reco<br>Honble Chief Minister<br>Government of Telangans | Governmen                 | t of Telang      | jana sotik<br>Ho<br>Industr | E Teraka Rama Rao<br>mibe Minister for IT,<br>riss MA & UD, NRI Affairs |                |                    |        |
|                                                  |                                                                                |                           |                  |                             | tBlassa da nat                                                          | Defusch av nue | Label Log          | outi   |
|                                                  |                                                                                |                           |                  | *Please                     | do not close Browser T                                                  | ab. Always use | Logout Bu          | tton.  |
|                                                  |                                                                                |                           |                  |                             |                                                                         |                |                    |        |
|                                                  |                                                                                |                           | K AOTHENTICATION |                             |                                                                         |                |                    |        |
|                                                  |                                                                                |                           |                  |                             |                                                                         |                |                    |        |
|                                                  |                                                                                | Biometric                 | O OTP            |                             |                                                                         |                |                    |        |
|                                                  |                                                                                | Startek(FM220)            |                  |                             |                                                                         |                |                    |        |
|                                                  |                                                                                |                           |                  |                             |                                                                         |                |                    |        |
|                                                  |                                                                                | Pro                       | ceed             |                             |                                                                         |                |                    |        |
|                                                  |                                                                                | Ca                        | ncel             |                             |                                                                         |                |                    |        |
|                                                  |                                                                                |                           |                  |                             |                                                                         |                |                    |        |
|                                                  |                                                                                |                           |                  |                             | 6                                                                       |                | IC A OTI           |        |
|                                                  |                                                                                |                           |                  |                             | Co-Branded                                                              | TRAN           | SACI               | UN     |
|                                                  |                                                                                |                           |                  |                             | ву                                                                      |                | YSIS               |        |
| Co-branded by Transaction Analysts (INDIA) Pvt   | t. Ltd.                                                                        |                           |                  |                             |                                                                         |                |                    |        |
|                                                  |                                                                                |                           |                  |                             |                                                                         |                |                    |        |
|                                                  |                                                                                |                           |                  |                             |                                                                         |                |                    |        |
|                                                  |                                                                                |                           |                  |                             |                                                                         |                |                    |        |
|                                                  |                                                                                |                           |                  |                             |                                                                         |                |                    |        |
| O Type here to search                            | ļ D 🗧                                                                          | 🗎 💼 🐗 健                   | o 🤹 🗖            | 💶 🖭 🎒                       | <b>N</b>                                                                | ^ 뛷 ੍∞ ₀       | 16:09<br>5-01-2018 | $\neg$ |
|                                                  |                                                                                |                           |                  |                             |                                                                         |                |                    |        |

- If finger prints and Aadhaar number match with that of Aadhaar system, citizen's T Wallet a/c gets debited and success message is displayed as shown below.
- SMS is also sent to the citizen, informing about the debit transaction for the Wallet.

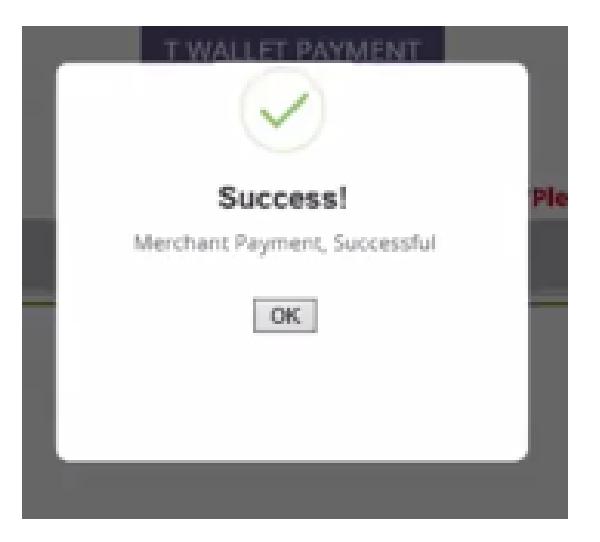

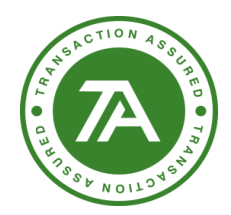

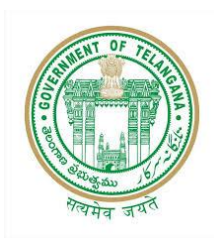

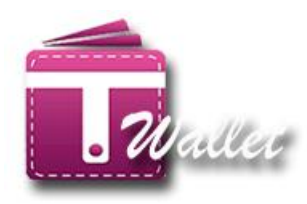

# 1. Using AADHAAR Biometric with OTP:

Enter valid AADHAAR number of the citizen, in the below screen.

| An Official Digital Wallet of<br>Telangana State | St. E. Ghandrachakar, Bao<br>Honbie Chief Minister<br>Government of Yolangana | Government of Telangana<br>ITE & C Department | Stifk. Taraka Ranne Ran<br>Honzbe Minister for II,<br>Industries MA a UD, NITI Artara |                                                                              |
|--------------------------------------------------|-------------------------------------------------------------------------------|-----------------------------------------------|---------------------------------------------------------------------------------------|------------------------------------------------------------------------------|
|                                                  |                                                                               |                                               | *Please do not R<br>*Please do not close Browser Tab                                  | Label Logout<br>efresh or press Back Button.<br>o, Always use Logout Button. |
|                                                  |                                                                               | T Wallet Aadhaar Authentication               |                                                                                       |                                                                              |
|                                                  |                                                                               | © Biometric © OTP<br>Select Device V          |                                                                                       |                                                                              |
|                                                  |                                                                               | Proceed<br>Cancel                             |                                                                                       |                                                                              |
| Co-Branded By TRANS                              | SACTION<br>YSTS                                                               |                                               |                                                                                       |                                                                              |

• Select OTP and then click on Proceed Button, open a new page of authentication with OTP is displayed as shown below.

| Telangana State Techno<br>AUA / KUA<br>Authentication with OT | ology Services Limit                                                                                                    | ed                                                                                                    |                                                                                                    |
|---------------------------------------------------------------|----------------------------------------------------------------------------------------------------|----------------------------------------------------------------------------------------------------|----------------------------------------------------------------------------------------------------|
| RI                                                            | RN Number: 201802                                                                                                    | 220115215                                                                                                    |                                                                                                    |
| Enter Aadhaar Number                                          | XXXX                                                                                                    | 20000                                                                                                    | XXXXX                                                                                                    |
|                                                               | <ul> <li>I, the holder of Aadhaar</li> <li>Services Limited to obtain</li> <li>OTP with UIDAI. AUA/KU.</li> <li>be submitted to CIDR only</li> <li>I, the holder of Aadhaar</li> <li>Services Limited to share a confirmed that the data share</li> </ul> | Number hereby giv<br>my Aadhaar Numbe<br>A has informed that<br>for the purpose of /<br>Number hereby giv<br>my e-KYC Data with<br>all not be shared fur | e my consent to <b>Telangana State Technology</b><br>er and Biometrics/OTP for <b>Authentication with</b><br>my biometrics will not be stored / shared and will<br><b>Authentication with OTP</b><br>e my consent to <b>Telangana State Technology</b><br><b>Twallet</b> for <b>TWallet Services</b> . The entities have<br>ther with any other entity or agency. |
|                                                               | OTP via SMS C                                                                                                    | DTP via E-MAIL<br>Cancel                                                                                                    |                                                                                                    |

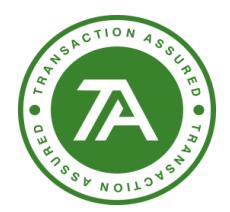

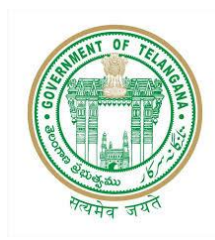

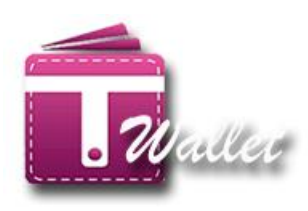

Enter Aadhaar Number, OTP sent to the registered mobile number and registered Email address.

| Telangana State Techno<br>AUA / KUA<br>Authentication with OT | ology Services L<br>P                                                                                                    | imited                                                                                                    |                                                                                                    |
|---------------------------------------------------------------|----------------------------------------------------------------------------------------------------|----------------------------------------------------------------------------------------------------|----------------------------------------------------------------------------------------------------|
| R                                                             | RN Number: 20                                                                                                    | 180220115215                                                                                                    |                                                                                                    |
| Enter Aadhaar Number                                          | <sup>xxxx</sup><br>3783                                                                                                    | ××××<br>8157                                                                                                    | 4293                                                                                                    |
|                                                               | ✓ I, the holder of Aa Services Limited to a OTP with UIDAI. AU be submitted to CID                                                                                                    | dhaar Number hereby give n<br>obtain my Aadhaar Number a<br>IA/KUA has informed that my<br>R only for the purpose of <b>Au</b> t | ny consent to <b>Telangana State Technology</b><br>and Biometrics/OTP for <b>Authentication with</b><br>/ biometrics will not be stored / shared and will<br>t <b>hentication with OTP</b> |
|                                                               | I, the holder of Aa Services Limited to service that the confirmed that the confirmed that the con | dhaar Number hereby give n<br>share my e-KYC Data with <b>Tw</b><br>lata shall not be shared furth                               | ny consent to <b>Telangana State Technology</b><br>vallet for <b>TWallet Services</b> . The entities have<br>er with any other entity or agency.                                           |
|                                                               | OTP via SMS           Request C                                                                                                    | OTP via E-MAIL       OTP     Cancel                                                                                              |                                                                                                    |

Generate OTP via Email address

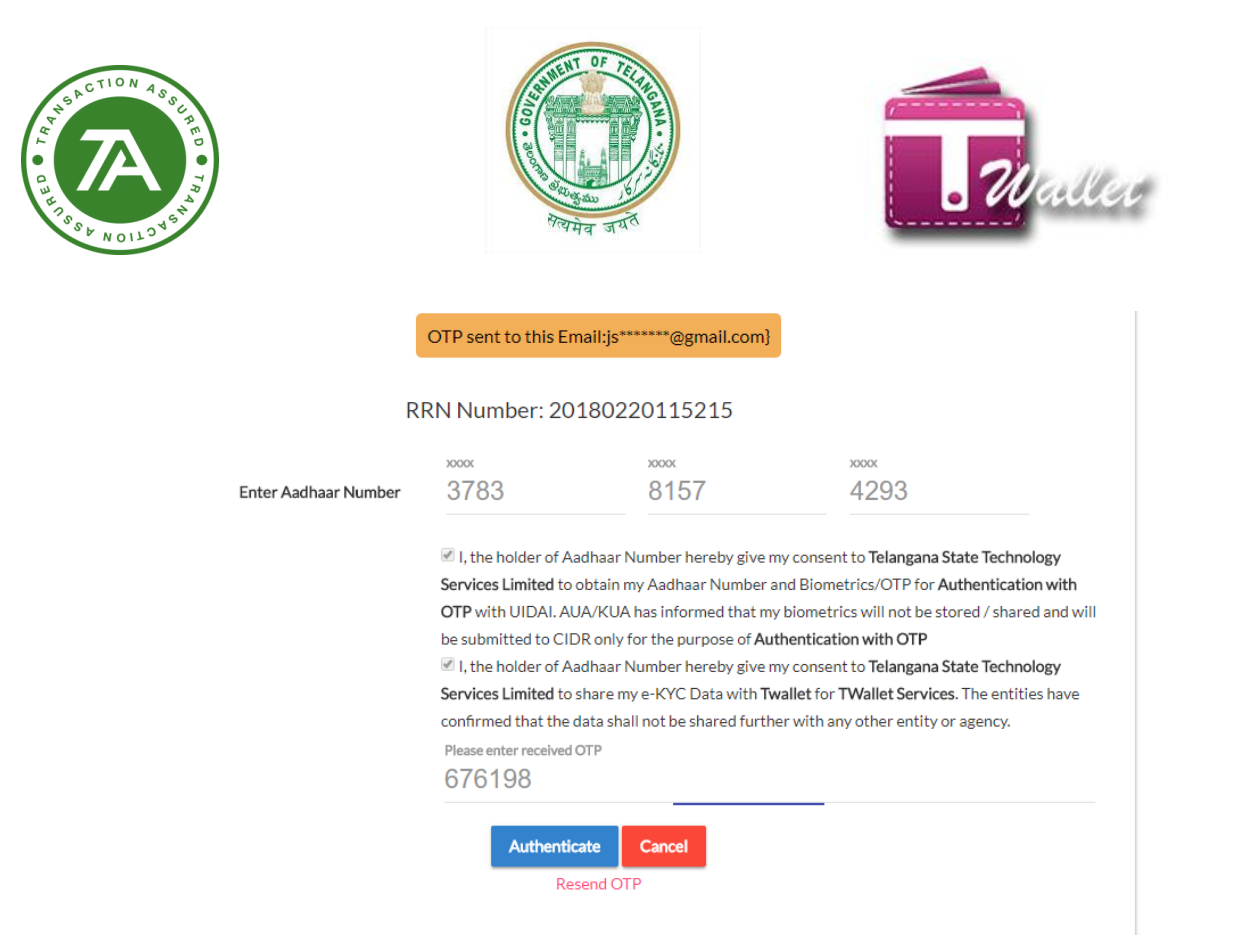

After that click on Authentication then you will get success message.

| t of Honble Chief Minister Government of Telangana Honble Minister ITE & C Department                                        | na Rao<br>for IT;<br>IRL Affairs |
|----------------------------------------------------------------------------------------------------|----------------------------------|
| T Well of Dominant<br>*Ple<br>*Please do not close i<br>*Please do not close i<br>uiry<br>Merchant Payment, Successful<br>Mo | TS-FN                            |

• SMS is also sent to the citizen, informing about the debit transaction for the Wallet.

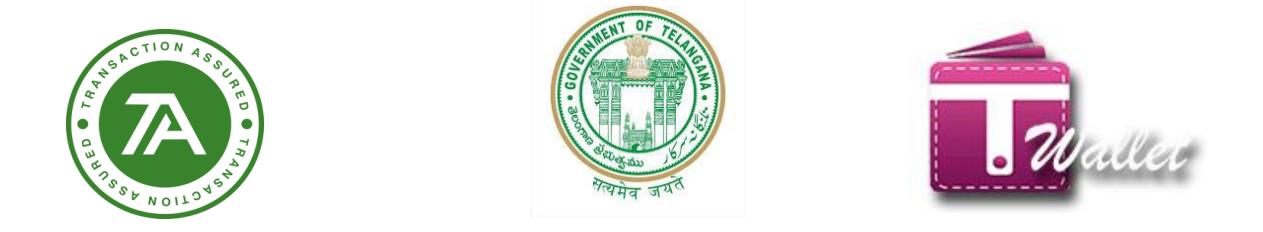

# 3. Using Balance Enquiry with mobile number:

⇒ To check balance enter register mobile number under balance enquiry.

| An Official Digital Wallet of<br>Telangana State | Stiffs: Ghandrashehar Rase<br>Honhis Chief Minister<br>Government of Telangana | Government of Telangana<br>ITE & C Department | Stife K-Tenske Rama Raco<br>Hordie Minister for IT;<br>Industries MA & UD; MRI Affairs                      |
|--------------------------------------------------|--------------------------------------------------------------------------------|-----------------------------------------------|----------------------------------------------------------------------------------------------------|
|                                                  |                                                                                | Balance Enquiry                               | TS-FNG007 Legout                                                                                            |
|                                                  |                                                                                | Mobile Number Aadhaar Number                  | *Please do not Refresh or press Back Button.<br>*Please do not close Browser Tab, Always use Logout Button. |
|                                                  |                                                                                | Mobile Number :<br>Get Balance<br>Cancel      |                                                                                                    |
|                                                  |                                                                                |                                               |                                                                                                    |
|                                                  |                                                                                |                                               |                                                                                                    |

 $\Rightarrow$  Enter OTP received on the mobile number

| TW-bet Browner     Close       Verify Your Mobile OTP     *Please do not Refresh or press Back Button.       448041     pury       An | Trelengana State | Est E: Chemisesholkery Roo<br>Horbie Chief Minister<br>Government of Telanguas | Government of Telangana<br>ITE & C Department                                                                                  | Stif R. Tereko Reme Reo<br>Horbie Minister for IT,<br>Industries MA & U.U. HIT Athlers |                                                                                   |
|----------------------------------------------------------------------------------------------------|------------------|--------------------------------------------------------------------------------|----------------------------------------------------------------------------------------------------|----------------------------------------------------------------------------------------|-----------------------------------------------------------------------------------|
|                                                                                                    |                  |                                                                                | T Well & Devenue & Close<br>Verify Your Mobile OTP<br>448041<br>An Please check your Mobile and enter OTP<br>Resend OTP Submit | *Please do not l<br>*Please do not close Browser Ta                                    | TS-FNG007 Logout<br>Refresh or press Back Button.<br>b, Always use Logout Button. |

 $\Rightarrow$  System shows the available balance.

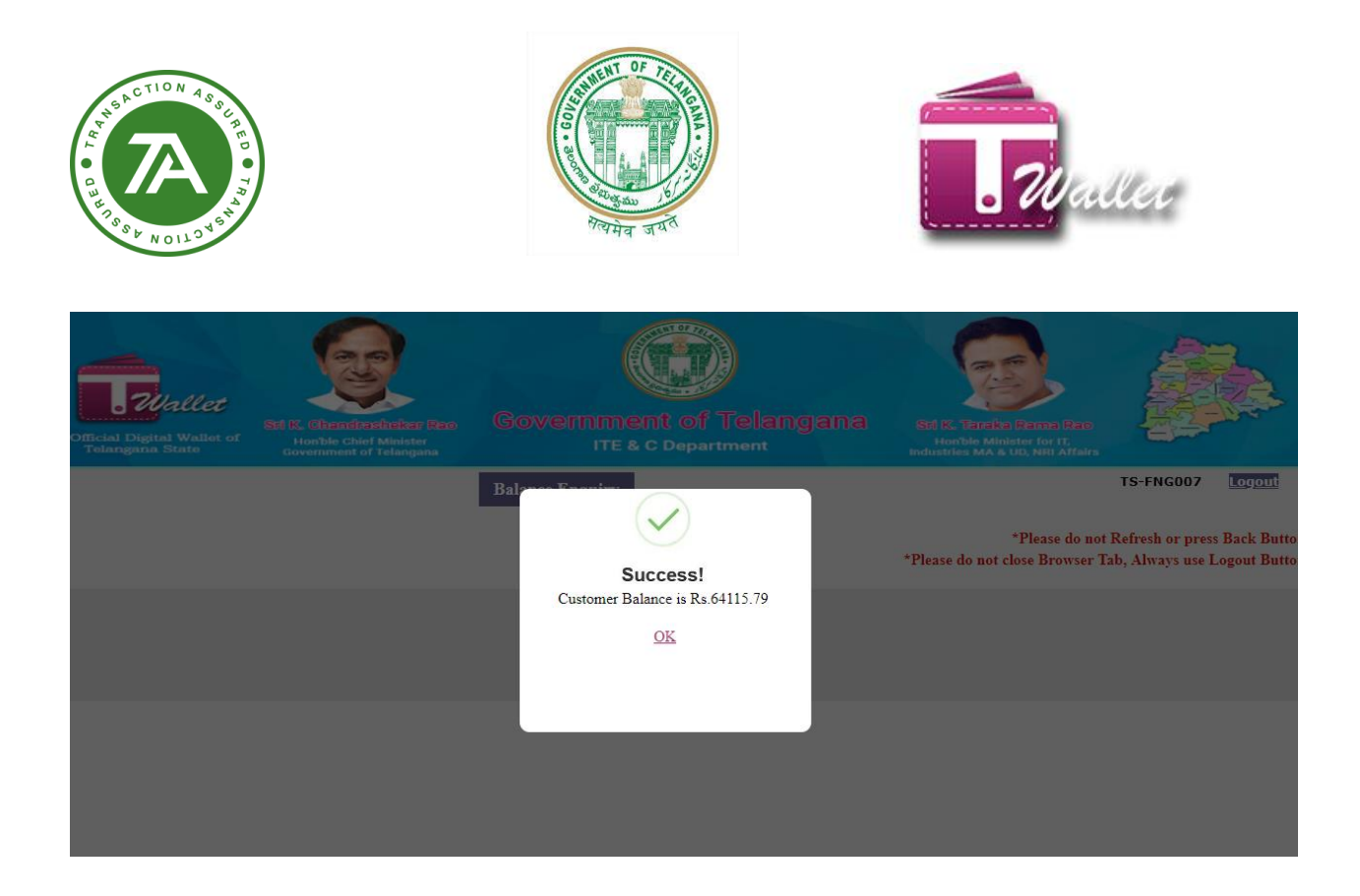

# Using Balance Enquiry with Aadhaar Number:

⇒ Select Biometric and select device and click on Proceed Button.

| An Official Digital Wallet of<br>Telangana State | Still K. Ghendrecheker Reco<br>Honble Chief Minister<br>Government of Felangana | Government of Telangana<br>ITE & C Department | Stif K. Tarelia Rama Rao<br>Honble Minister for IT,<br>Industries Ma & UD, Hill Atfairs |                                                                               |
|--------------------------------------------------|---------------------------------------------------------------------------------|-----------------------------------------------|-----------------------------------------------------------------------------------------|-------------------------------------------------------------------------------|
|                                                  |                                                                                 |                                               | *Please do not l<br>*Please do not close Browser Ta                                     | Label Logout<br>Refresh or press Back Button.<br>b, Always use Logout Button. |
|                                                  |                                                                                 | 1 Wallet Aadhaar Authentication               |                                                                                         |                                                                               |
|                                                  |                                                                                 | Biometric OTP                                 |                                                                                         |                                                                               |
|                                                  |                                                                                 | Select Device T                               |                                                                                         |                                                                               |
|                                                  |                                                                                 | Proceed<br>Cancel                             |                                                                                         |                                                                               |
| Branded By TRANS                                 | SACTION<br>YSTS                                                                 |                                               |                                                                                         |                                                                               |

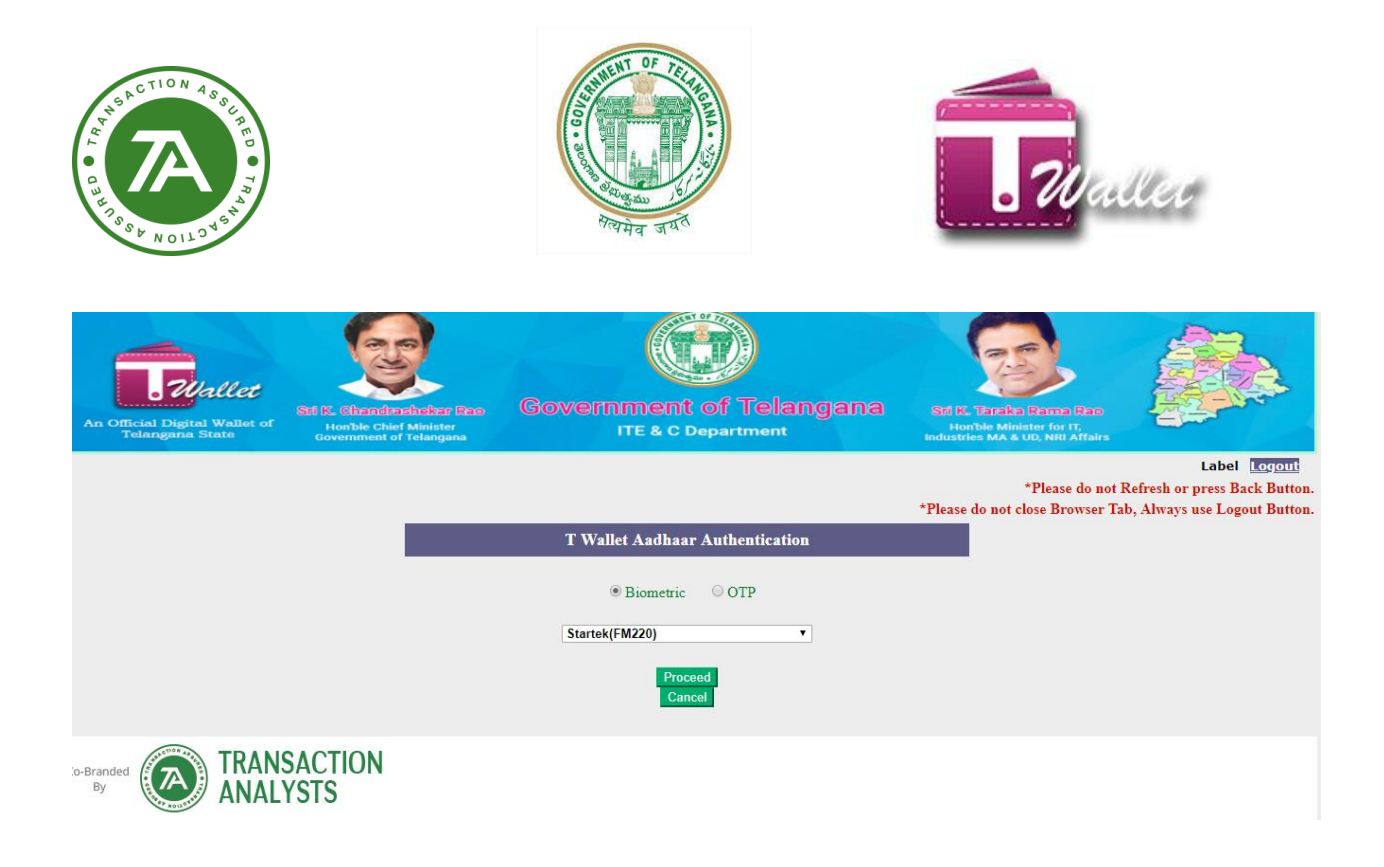

⇒ To check balances enter Aadhaar Number under balance enquiry.

| Telangana State Technology Services Limited<br>AUA/KUA<br>Authentication with Biometric |                                                                                                    |                                                                                                    |                                                                                                    |                                                                                                    |
|-----------------------------------------------------------------------------------------|----------------------------------------------------------------------------------------------------|----------------------------------------------------------------------------------------------------|----------------------------------------------------------------------------------------------------|----------------------------------------------------------------------------------------------------|
| RRI                                                                                     | N Number: 201                                                                                                    | 80220121053                                                                                                    |                                                                                                    |                                                                                                    |
| Aadhaar Number:                                                                         | 3783                                                                                                    | 8157                                                                                                    | 4293                                                                                                    |                                                                                                    |
|                                                                                         | Consent: I, the hold<br>Services Limited to ob<br>Biometric with UIDAI<br>will be submitted to C<br>Consent: I, the hold<br>Services Limited to sh<br>confirmed that the da | er of Aadhaar Number, here<br>tain my Aadhaar Number ar<br>.AUA/KUA has informed th<br>IDR only for the purpose of<br>er of Aadhaar Number here<br>are my e-KYC Data with <b>Tw</b><br>ta shall not be shared furthe | by give my consent to <b>Telanga</b><br>d Biometrics/OTP for <b>Authent</b><br>at my biometrics will not be sto<br><b>Authentication with Biometric</b><br>by give my consent to <b>Telangar</b><br><b>allet</b> for <b>TWallet Services</b> . The<br>r with any other entity or agen | na State Technology<br>tication with<br>red / shared and<br>na State Technology<br>entities have<br>cy. |
| Device Name:                                                                            | STARTEK(FM220)                                                                                                    |                                                                                                    |                                                                                                    |                                                                                                    |
| Select Finger:                                                                          | RIGHT_THUMB                                                                                                    |                                                                                                    | •                                                                                                    |                                                                                                    |

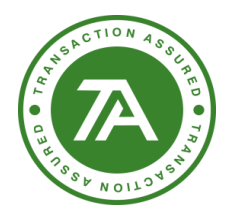

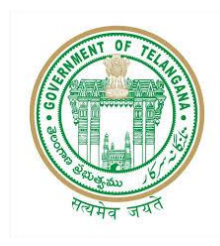

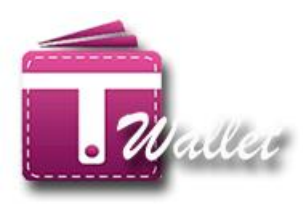

 $\Rightarrow$  System shows the available balance.

| An Official Digital Wallet of<br>Telangana State | Sti F.: Chandronicher Base<br>Horber Chief Minister<br>Government of Telangana | Government of Telangana<br>ITE & C Department         | Edite: Linche Ferminian<br>Horbie Minister for H.<br>Horbie Minister for H.                                                     |
|--------------------------------------------------|--------------------------------------------------------------------------------|-------------------------------------------------------|----------------------------------------------------------------------------------------------------|
|                                                  |                                                                                | Bal<br>Success!<br>Customer Balance is 87715.69<br>OK | TS-FNG007 Logout<br>*Please do not Refresh or press Back Button.<br>*Please do not close Browser Tab, Always use Logout Button. |
|                                                  |                                                                                |                                                       |                                                                                                    |

# **Using Balance Enquiry with Aadhaar OTP:**

 $\Rightarrow$  Select OTP and click on Proceed Button.

| An Official Digital Wallet of<br>Telangana State | Set E. Chendrotheker Bees<br>Honble Chief Minister<br>Government of Telanguan | Government of Telangana<br>ITE & C Department | SEE K. Tarake Rame Rac<br>Horble Minister for IT,<br>industries MA & D.U. NITMATRIA |                                                                               |
|--------------------------------------------------|-------------------------------------------------------------------------------|-----------------------------------------------|-------------------------------------------------------------------------------------|-------------------------------------------------------------------------------|
|                                                  |                                                                               |                                               | *Please do not F<br>*Please do not close Browser Ta                                 | Label Logout<br>Refresh or press Back Button.<br>b, Always use Logout Button. |
|                                                  |                                                                               | T Wallet Aadhaar Authentication               |                                                                                     |                                                                               |
|                                                  |                                                                               | © Biometric © OTP Select Device               |                                                                                     |                                                                               |
|                                                  |                                                                               | Proceed<br>Cancel                             |                                                                                     |                                                                               |
| Co-Branded<br>By TRANS                           | SACTION<br>(STS                                                               |                                               |                                                                                     |                                                                               |

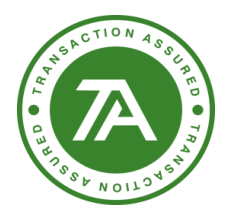

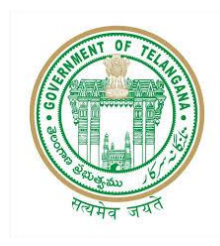

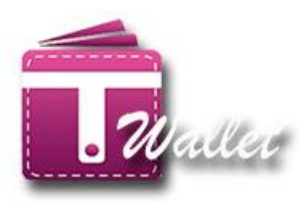

Enter Aadhaar number and request for OTP via email.

| Telangana State Techno<br>AUA / KUA<br>Authentication with OT | ology Services L<br>P                                                                                                    | imited                                                                                                    |                                                                                                    |
|---------------------------------------------------------------|----------------------------------------------------------------------------------------------------|----------------------------------------------------------------------------------------------------|----------------------------------------------------------------------------------------------------|
| R                                                             | RN Number: 20:                                                                                                    | 180220122010                                                                                                    |                                                                                                    |
|                                                               | 200000                                                                                                    | X000X                                                                                                    | 2000X                                                                                                    |
| Enter Aadhaar Number                                          | 3783                                                                                                    | 8157                                                                                                    | 4293                                                                                                    |
|                                                               | <ul> <li>I, the holder of Aa</li> <li>Services Limited to c</li> <li>OTP with UIDAI. AU</li> <li>be submitted to CID</li> <li>I, the holder of Aa</li> <li>Services Limited to s</li> <li>confirmed that the d</li> <li>OTP via SMS</li> </ul> | dhaar Number hereby give to<br>botain my Aadhaar Number<br>A/KUA has informed that m<br>R only for the purpose of <b>Au</b><br>dhaar Number hereby give to<br>hare my e-KYC Data with Tr<br>ata shall not be shared furth<br><b>OTP via E-MAIL</b> | my consent to Telangana State Technology<br>and Biometrics/OTP for Authentication with<br>y biometrics will not be stored / shared and will<br>thentication with OTP<br>my consent to Telangana State Technology<br>wallet for TWallet Services. The entities have<br>her with any other entity or agency. |
|                                                               | Request O                                                                                                    | TP Cancel                                                                                                    |                                                                                                    |

⇒ Enter OTP and and click on Authenticate request.

|                      | OTP sent to this Em                                                                                                    | ail:js******@gmail.com}                                                                                                    |                                                                                                    |
|----------------------|----------------------------------------------------------------------------------------------------|----------------------------------------------------------------------------------------------------|----------------------------------------------------------------------------------------------------|
| R                    | RN Number: 201                                                                                                    | 80220122307                                                                                                    |                                                                                                    |
|                      | X000X                                                                                                    | 30000                                                                                                    | 20000                                                                                                    |
| Enter Aadhaar Number | 3783                                                                                                    | 8157                                                                                                    | 4293                                                                                                    |
|                      | Services Limited to o<br>OTP with UIDAI. AUX<br>be submitted to CIDF<br>I the holder of Aac<br>Services Limited to sl<br>confirmed that the da<br>Please enter received O<br>134248 | the shall number hereby give in<br>btain my Aadhaar Number a<br>AVKUA has informed that my<br>R only for the purpose of <b>Aut</b><br>dhaar Number hereby give in<br>hare my e-KYC Data with <b>Tw</b><br>ata shall not be shared furthe<br>TP | In Consent to Telangana State Technology<br>and Biometrics/OTP for Authentication with<br>a biometrics will not be stored / shared and with<br>entication with OTP<br>any consent to Telangana State Technology<br>vallet for TWallet Services. The entities have<br>ar with any other entity or agency. |

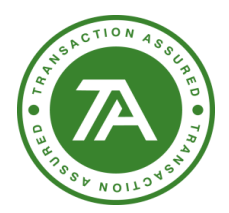

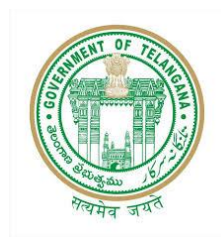

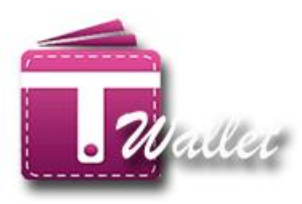

⇒ After that you will get success message.

| An Official Digital Wallet | Stel E. Obernförenbeker (Baro<br>Horbie Chief Maister<br>Overmannet of Telangara | Government of Telangana<br>ITE & C Department         | SEEK. TETERS From Rec.<br>For Dis Athenticer for IT.<br>Industries MA & 010. Will Athentic |                  |
|----------------------------|----------------------------------------------------------------------------------|-------------------------------------------------------|--------------------------------------------------------------------------------------------|------------------|
|                            |                                                                                  | Bai<br>Success!<br>Customer Balance is 87715.69<br>OK | *Please do not<br>*Please do not close Browser Ti                                          | TS-FNG007 Legout |
|                            |                                                                                  |                                                       |                                                                                            |                  |

### **MERCHANT REGISTRATION:**

Private merchants are also required to register with T Wallet so that citizens can make payments to these merchants using their T Wallet account.

Private merchant registration is provided as a service in Mee Seva application. Therefore, Mee Seva operator initiates Merchant Registration process by clicking on "Merchant Registration" service in Mee Seva / eSeva application. Once initiated, operator is redirected to the following screen.

There are 3 steps involved in this process and they are Aadhaar Authentication, Mobile number validation and Completion of Application Form.

### **Step1 – Aadhaar Authentication:**

• Enter valid AADHAAR number of the citizen.

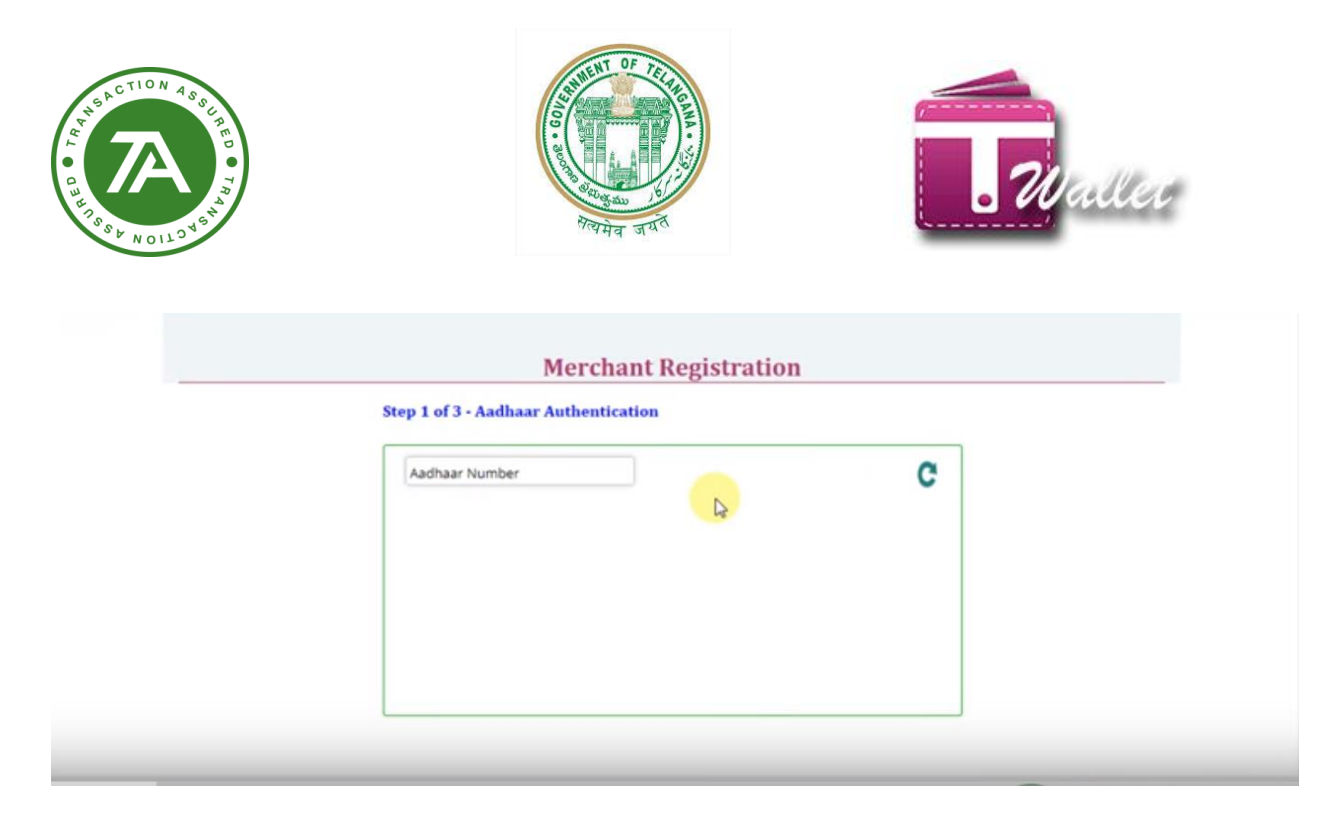

- If entered AADHAAR number is valid, then the list of biometric devices is displayed.
- Select the Biometric Device from the list and click on "Capture" button as shown below.

# **Merchant Registration**

#### Step 1 of 3 - Aadhaar Authentication

| 464946503398  |         | C |
|---------------|---------|---|
| Morpho 1300E2 |         |   |
|               |         |   |
|               | Cabrure |   |

• AADHAAR consent is displayed for approval from citizen as shown in the below screen.

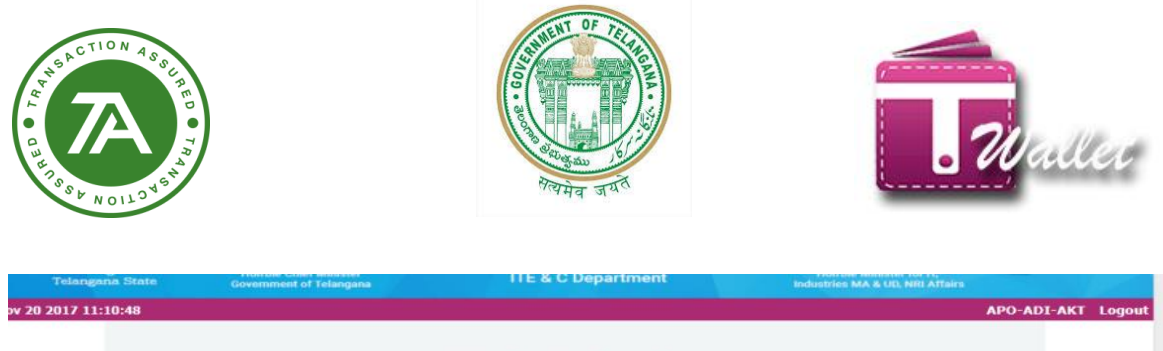

|                                        | Step 1 of 3 - Aadhaar Authenticatio | Capture | C                |             |
|----------------------------------------|-------------------------------------|---------|------------------|-------------|
| D Copyright 2017. All Rights Reserved. |                                     |         | Co-Branded<br>By | TRANSACTION |

- Operator captures finger prints of the citizen. Please see the screen below.
- Once finger prints captured, click on "Send" button.

| step 1 or 3 - Aadnaar Au | 111     |   |
|--------------------------|---------|---|
| 464946503398             |         | C |
| Morpho 1300E2            | ~       |   |
|                          |         |   |
|                          |         |   |
| Send                     | Capture |   |

• If finger prints and Aadhaar number match with that of Aadhaar system, step1 gets completed and step2 starts.

### Step2 – Mobile Number Validation:

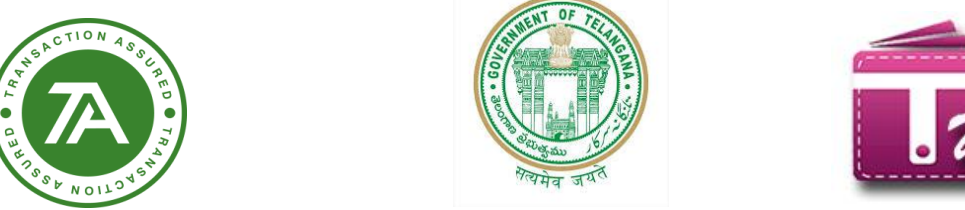

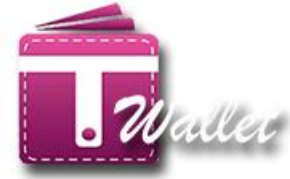

• Enter the Merchant Mobile number and click on "Validate" button.

| Fields with (9) are mandatory        | Merchant Registr        | ation         |                      |
|--------------------------------------|-------------------------|---------------|----------------------|
| Step 2 of 3 -                        | Mobile Number Validatio | m             |                      |
| Merchant Mobile Number *             | Enter Mobile Number     | Validate      | c                    |
|                                      |                         |               |                      |
|                                      |                         | Co-Bran<br>By | TRANSACTION ANALYSTS |
| Copyright 2017. All Rights Reserved. | L.                      |               |                      |

• OTP is sent to mobile number to validate the Merchant.

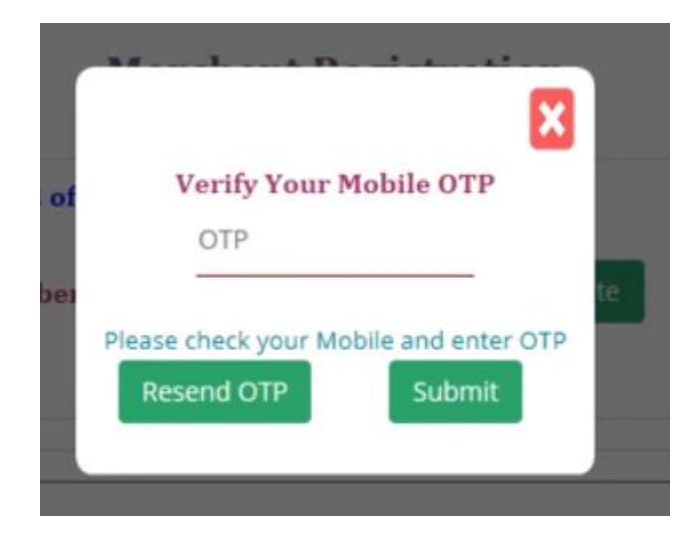

- Merchant provides received OTP.
- Operator enters the OTP and clicks on "Submit" button.
- If the entered OTP is correct, then step 2 gets completed and step 3 starts.

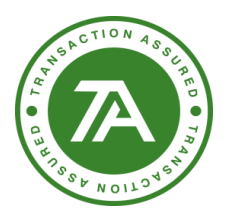

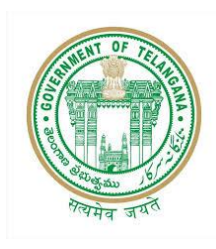

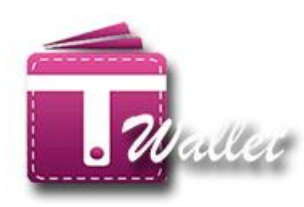

| Step 2 of 3 - Mobile Number Validation |                       |                                       |     |  |
|----------------------------------------|-----------------------|---------------------------------------|-----|--|
| Merchant Mobile Number *               | 8130639655            |                                       |     |  |
|                                        | S                     | tep 3 of 3 - Application Form         |     |  |
| Merchant PAN Number *                  | Enter PAN Number      | Upload PAN Copy *<br>Choose File      | Non |  |
| Merchant Name *                        | Enter Name            | Is Prefunded                          |     |  |
| Contact Person *                       | Contact Person Name   | Enable SMS Alert                      |     |  |
| Merchant LoginID *                     | Merchant LoginID      | Enable Email Alert                    |     |  |
| Email ID                               | Enter Email ID        | Upload Address Proof *<br>Choose File | Non |  |
| Full Address *                         | Enter Address         | Upload Bank Passbook *                |     |  |
| Bank Name *                            | Select your Bank      | The choose File                       | Noh |  |
| Bank a/c Number *                      | Enter Bank A/C Number |                                       |     |  |

## Step3 – Application Form:

- Verify the Photostat copy of PAN Card, Address Proof and Bank Passbook against originals.
- Return the originals to the Merchant.
- Write "Verified originals" on the each Photostat copy, sign and put the seal.
- Scan these documents and keep them ready for upload. Send the hard copies to TA office.
- Fill all the other details.
- Upload scanned copies appropriately in the application form.
- Click on "Submit" button.
- If all the details are entered correctly, the request will be submitted successfully.
- TA team does the verification against the entered data and uploaded documents.
- TA team contacts the merchant for any additional information.
- If no issues found, approves registration.
- On approval, SMS will be sent indicating "Merchant on boarding process is complete" and asking to check the e-mail.
- E-mail will be sent with information such as Merchant ID, QR Code, how to activate login, etc.

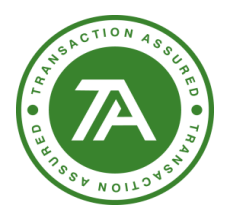

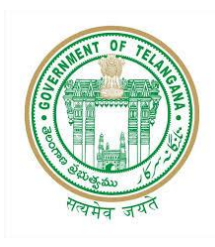

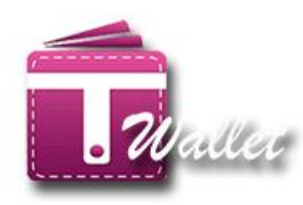

|                                                                                                   | Step 2 of                                                                    | 3 - Mobile Number Validation                                                                                                    |     |
|---------------------------------------------------------------------------------------------------|------------------------------------------------------------------------------|----------------------------------------------------------------------------------------------------|-----|
| Merchant Mobile Number *                                                                          | 8130639655                                                                   |                                                                                                    |     |
|                                                                                                   | 8                                                                            | Step 3 of 3 - Application Form                                                                                                    |     |
| Merchant PAN Number *                                                                             | Enter PAN Number                                                             | Upload PAN Copy *<br>Choose File                                                                                                    | Non |
| Merchant Name *                                                                                   | Enter Name                                                                   | Is Prefunded                                                                                                    |     |
| Contact Person *                                                                                  | Contact Person Name                                                          | Enable SMS Alert                                                                                                    | 0   |
| Merchant LoginID *                                                                                | Merchant LoginID                                                             | Enable Email Alert                                                                                                    |     |
| Email ID                                                                                          | Enter Email ID                                                               | Upload Address Proof *<br>Choose File                                                                                                    | Non |
| Full Address *                                                                                    | Enter Address                                                                | Upload Bank Passbook *<br>Choose File                                                                                                    | Non |
| Bank Name *                                                                                       | Select your Bank                                                             | v                                                                                                    |     |
| Bank a/c Number *<br>IFSC Code *                                                                  | Enter Bank A/C Number                                                        |                                                                                                    |     |
|                                                                                                   |                                                                              |                                                                                                    |     |
| Full Address *                                                                                    | BANGALORE                                                                    | Upload Address Proof *<br>D:\Scanned Copies\Addr Browse                                                                                                    |     |
| Full Address *<br>Bank Name *                                                                     | BANGALORE State Bank of India                                                | Upload Address Proof *<br>D:\Scanned Copies\Addr Browse                                                                                                    |     |
| Full Address *<br>Bank Name *<br>Bank a/c Number *                                                | BANGALORE<br>State Bank of India                                             | Upload Address Proof *<br>D:Scanned Copies/Addr Browse                                                                                                    |     |
| Full Address *<br>Bank Name *<br>Bank a/c Number *<br>IFSC Code *                                 | BANGALORE<br>State Bank of India                                             | Upload Address Proof *<br>D:\Scanned Copies\Addr Browse<br>Uploaded Sucessfully<br>Upload Bank Passbook *<br>D:\Scanned Copies\Bank Browse                       |     |
| Full Address *<br>Bank Name *<br>Bank a/c Number *<br>IFSC Code *<br>Branch Name *                | BANGALORE<br>State Bank of India<br>3305811318<br>SBIN0000274<br>SBI         | Upload Address Proof *<br>D:Scanned Copies\Addr Browse                                                                                                    |     |
| Full Address *<br>Bank Name *<br>Bank a/c Number *<br>IFSC Code *<br>Branch Name *<br>Branch Code | BANGALORE<br>State Bank of India<br>3305811318<br>SBIN0000274<br>SBI<br>2746 | Upload Address Proof *<br>D:Scanned Copies/Addr Browse<br>Uploaded Sucessfully<br>Upload Bank Passbook *<br>D:Scanned Copies/Bank Browse<br>Uploaded Sucessfully |     |

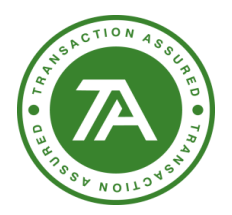

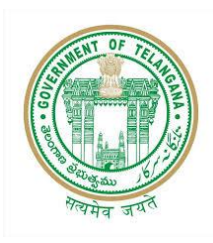

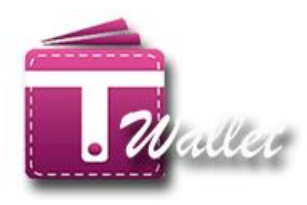

### **BALANCE ENQUIRY:**

In order to facilitate no phone and feature phone users, T Wallet has provided "Balance Enquiry" feature to know the balance in citizen's wallet account. Citizens can utilize this feature before making payments. This helps the users to find out how much more money need to be loaded before making payments.

There are two ways to know the balance as shown below.

- 1. Using Mobile Number
- 2. Using AADHAAR Biometric
  - Select T Wallet Load Money or Payment from Mee Seva / eSeva application.
  - Click on "Balance Enquiry" tab.

|               |                |                 | T WALLET PAYMENT                                                                             |                      |
|---------------|----------------|-----------------|----------------------------------------------------------------------------------------------|----------------------|
|               |                |                 | *Please do not Refresh or press Back t<br>*Please Don't Close Browser Tab, Always Use Logour | buttons.<br>t Button |
| Mobile Number | Aadhaar Number | Balance Enquiry |                                                                                              |                      |
|               |                |                 | Enter Mubile Number<br>15                                                                    |                      |
|               |                |                 | Pay Now                                                                                      |                      |

|               |                       |                | *Please Don't Close | ase do not Refresh or press Back button<br>e Browser Tab, Always Use Logout Butto | s.<br>n |
|---------------|-----------------------|----------------|---------------------|-----------------------------------------------------------------------------------|---------|
| Mobile Number | Aadhaar Number        | alance Enquiry |                     |                                                                                   |         |
|               | Enter User Mobile Nur | Get Balance    | Canty               |                                                                                   |         |
| L             |                       |                |                     | Co-Branded Ry TRANSACTIO                                                          | N       |

#### **1. Using Mobile Number:**

• Enter the Mobile number of the citizen and click on "Get Balance" button.

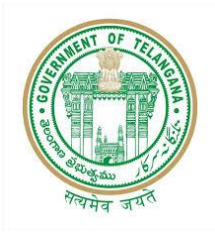

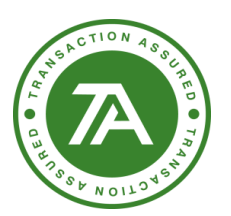

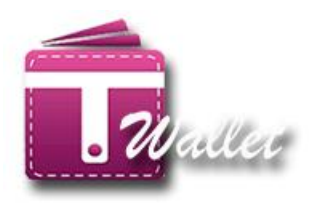

\*Please do not Refresh or press Back buttons. \*Please Don't Close Browser Tab, Always Use Logout Button

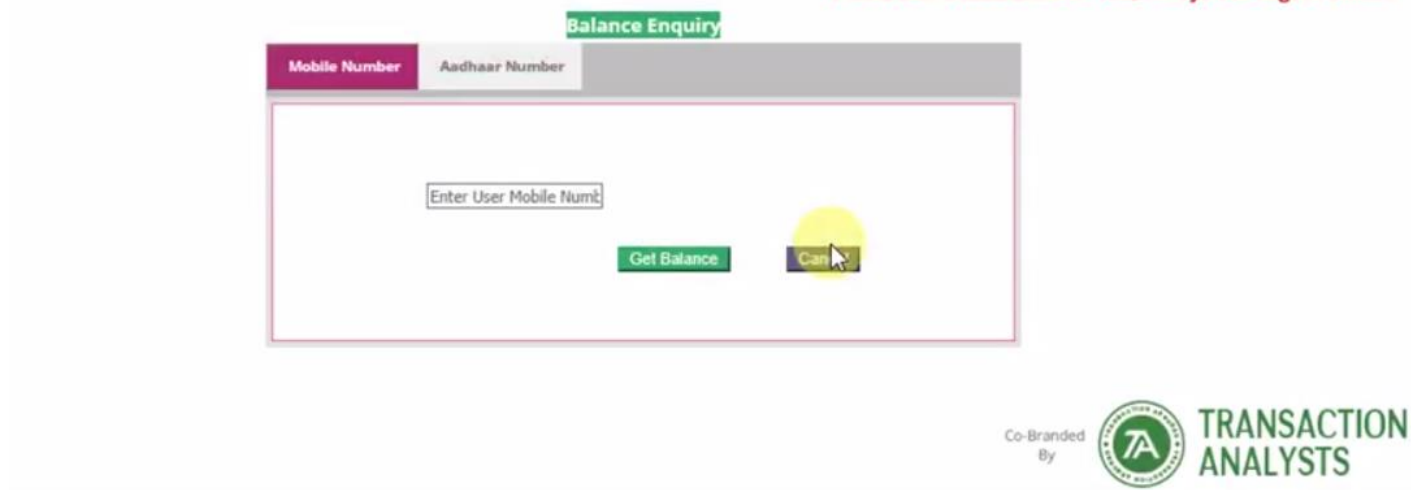

• Click on "Yes, do it" button to confirm the request as shown below.

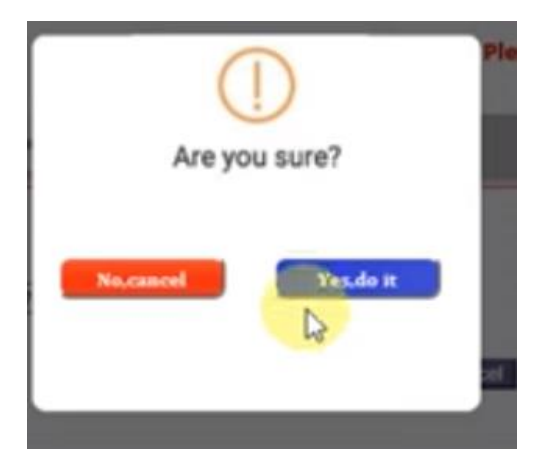

- OTP is sent to the citizen's Mobile and "Verify OTP" screen is displayed as shown below.
- Citizen provides OTP received to Operator.
- Operator enters OTP and clicks on "Submit" button.

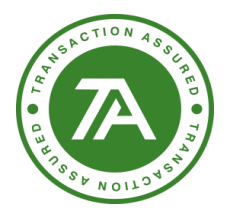

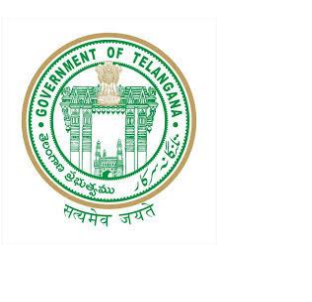

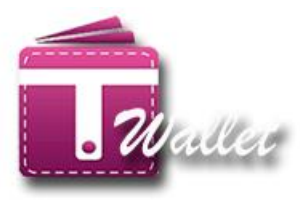

| Verify      | Your Mo    | bile OTP   |      |
|-------------|------------|------------|------|
| 1           | I          |            |      |
|             | -          |            |      |
|             |            |            |      |
| lease check | our Mobile | e and ente | TOTP |

• If the entered OTP is correct, then the citizen's available balance is displayed as shown below.

| $\checkmark$                   |  |
|--------------------------------|--|
| Success!                       |  |
| Customer Balance is Rs.5092.00 |  |
| ОК                             |  |
|                                |  |
|                                |  |

### 2. Using AADHAAR Biometric

• Enter valid AADHAAR number of the citizen.

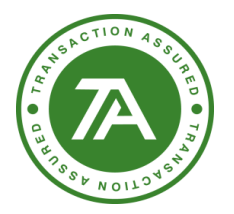

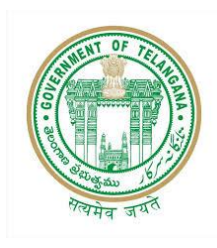

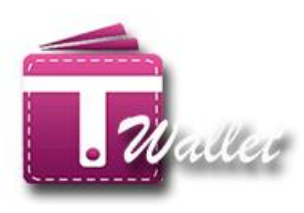

\*Please do not Refresh or press Back buttons. \*Please Don't Close Browser Tab, Always Use Logout Button

|  | Cancel |  |
|--|--------|--|
|  |        |  |
|  |        |  |
|  |        |  |

- If entered AADHAAR number is valid, then the list of biometric devices is displayed.
- Select the Biometric Device from the list and click on "Capture" button as shown below.

|            | *Please Don't Close  | se do not Refresh or press Back buttons.<br>Browser Tab, Always Use Logout Button |
|------------|----------------------|-----------------------------------------------------------------------------------|
| Mobile Num | Aadhaar Number       |                                                                                   |
|            | 464946503398 Cancel  |                                                                                   |
|            | Morpho - MSO 1300 E2 |                                                                                   |
|            |                      |                                                                                   |
|            | 2                    |                                                                                   |

- AADHAAR consent is displayed for approval from citizen as shown in the below screen.
- Operator captures finger prints of the citizen. Please see the screen below.
- Once finger prints captured, click on "Send" button.

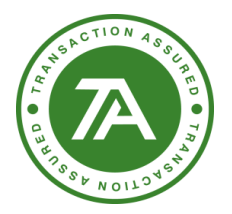

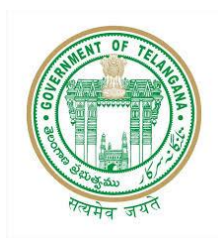

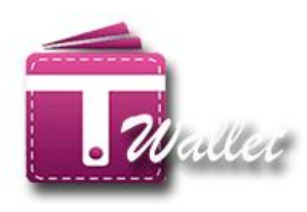

\*Please Don't Close Browser Ta

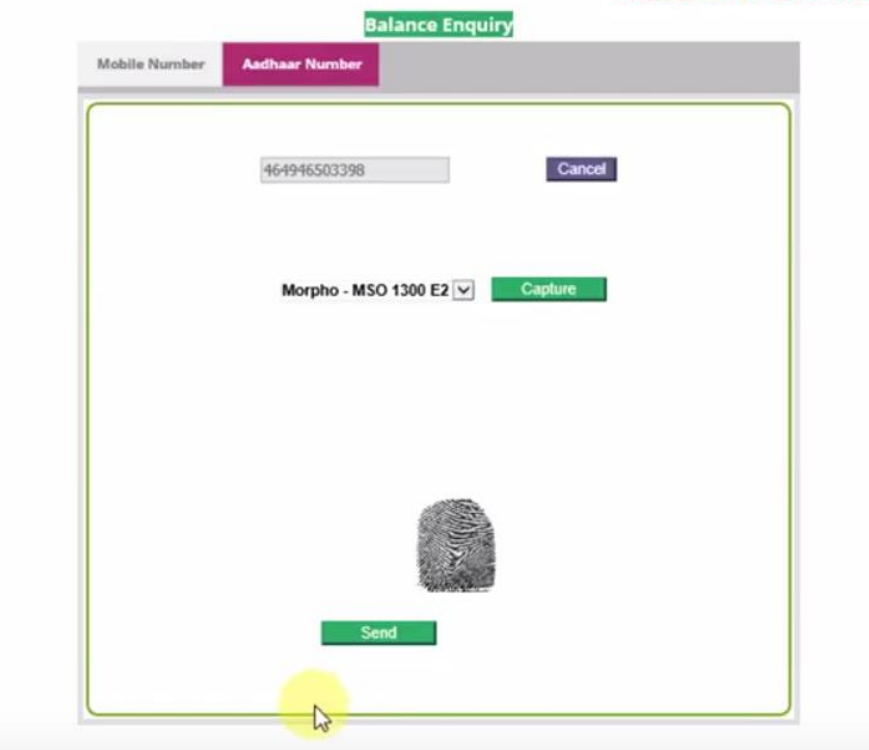

• If finger prints and Aadhaar number match with that of Aadhaar system, then the success message is shown along with the balance as shown below.

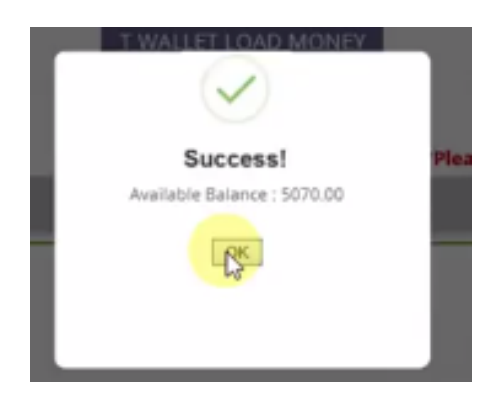

# Wallet Upgrade: (T Wallet Upgrade)

Go to the Wallet Upgrade,

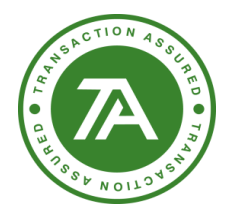

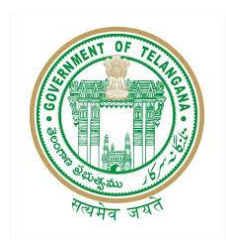

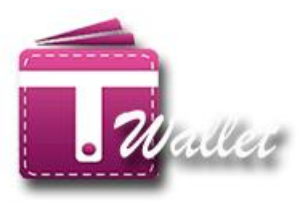

Select any of the below option:

- Biometric
- OTP

# **Upgrade wallet using OTP:**

 $\Rightarrow$  Select device band click on proceed button.

| a. TWallet ×                                                                            | 0 – 0 ×                                                                                                    |
|-----------------------------------------------------------------------------------------|----------------------------------------------------------------------------------------------------|
| ← → C  Secure   https://pretwallet.azurewebsites.net/AadhaarekycAuthenticationPage.aspx | ९ 🕁 :                                                                                                    |
| An Official Digital Wallet of<br>Talangana States                                       | ana Dorbe Minister for 17<br>horbite Minister for 17<br>horbite Minister for 17<br>horb |
|                                                                                         | TS-FNG007 Logout<br>*Please do not Refresh or press Back Button.                                                                                                    |
|                                                                                         | *Please do not close Browser Tab, Always use Logout Button.                                                                                                    |
| T WALLET AADHAAR KYC AUTHENTICATION                                                     | N                                                                                                    |
| Biometric     OTP                                                                       |                                                                                                    |
| Select Device 🔻                                                                         |                                                                                                    |
| Proceed                                                                                 |                                                                                                    |
|                                                                                         | CO-Branded By TRANSACTION ANALYSTS                                                                                                    |
| Co-branded by Transaction Analysts (INDIA) Pvr. Ltd.                                    |                                                                                                    |
|                                                                                         |                                                                                                    |
| 📲 🔿 Type here to search 🛛 🖟 💶 😫 👘 🐗 🧟 🧑 🛸 🔳                                             | ■ 匹 🛃 🚰 🔟 ^ 1634 🖓                                                                                                    |

- ⇒ The E-KYC with biometric page get open
- ⇒ Enter Aadhaar number

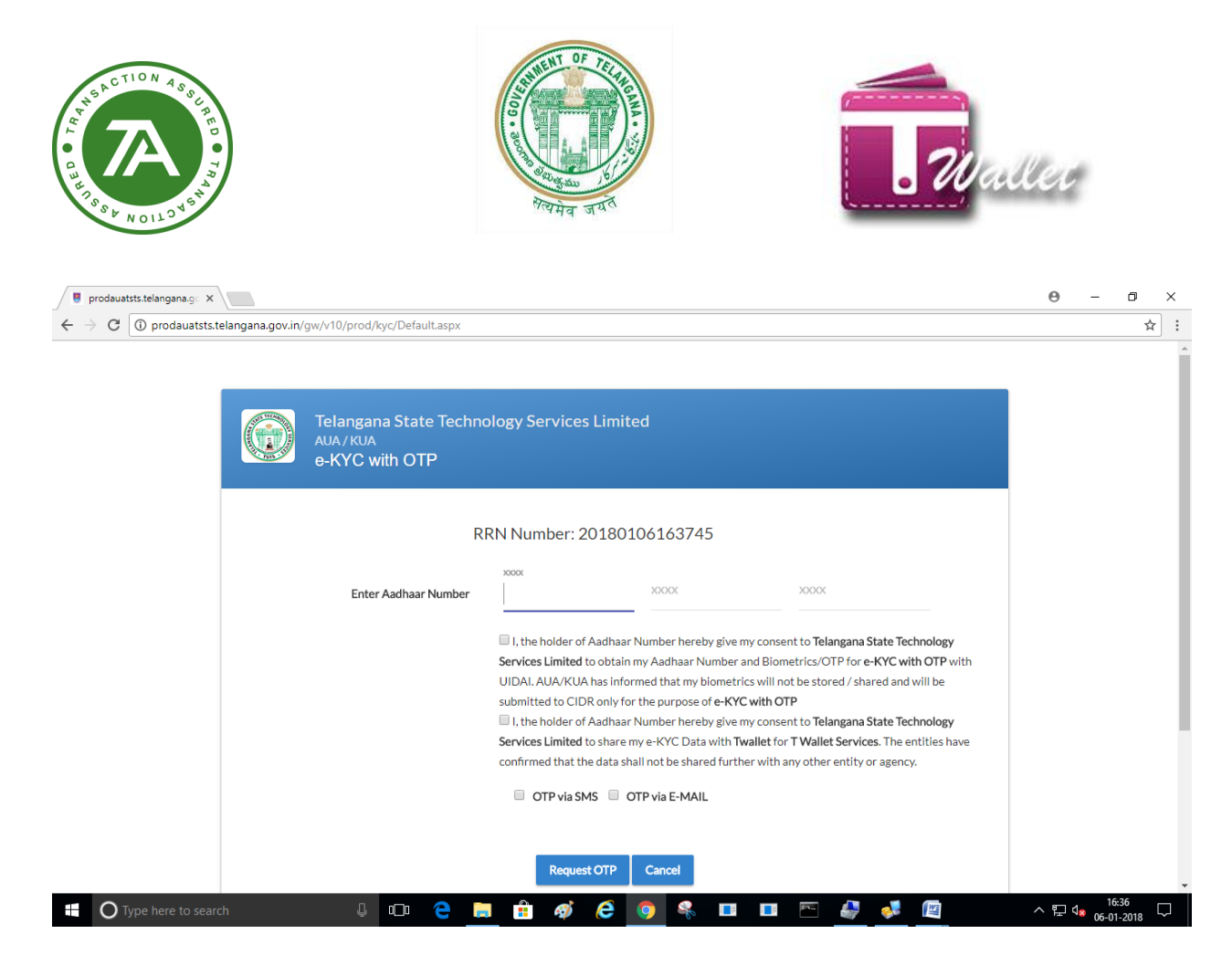

#### ⇒ Enter OTP

| 🖉 prodauatsts.telangana.g : 🗙                                                                                                    |                                                                                                    |                                                                                                    |                                                                                                    | Θ -      | ٥       | × |
|----------------------------------------------------------------------------------------------------|----------------------------------------------------------------------------------------------------|----------------------------------------------------------------------------------------------------|----------------------------------------------------------------------------------------------------|----------|---------|---|
| ${\color{black} \leftarrow \hspace{0.1cm} \rightarrow \hspace{0.1cm} \textbf{C}} \hspace{0.1cm} \fbox{0} \hspace{0.1cm} \text{prodauatsts.telangana.gov.in/gw/v10/prod/kyc/Default.aspx} \\$ |                                                                                                    |                                                                                                    |                                                                                                    |          | \$      | : |
|                                                                                                    | OTP sent to this E                                                                                                    | mail:so******@gmail.com]                                                                                                    | 3                                                                                                    |          |         | 1 |
|                                                                                                    | RRN Number: 20                                                                                                    | 0180106163745                                                                                                    |                                                                                                    |          |         |   |
| Enter Aadhaar Number                                                                                                    | ××××<br>5024                                                                                                    | ×××××                                                                                                    | <sup>xxxx</sup><br>3355                                                                                                    |          |         | ł |
|                                                                                                    | I, the holder of A<br>Services Limited to<br>UIDAL AUA/KUAI<br>submitted to CIDR<br>If the holder of A<br>Services Limited to<br>confirmed that the<br>Please enter received | Aadhaar Number hereby give:<br>5 obtain my Aadhaar Number<br>has informed that my biometr<br>construction of the purpose of e-KYI<br>Aadhaar Number hereby give:<br>5 share my e-KYC Data with T<br>e data shall not be shared furth<br>d OTP<br>E-KYC Cancel<br>tesend OTP | my consent to Telangana State Technology<br>and Biometrics/OTP for e-KYC with OTP with<br>rics will not be stored / shared and will be<br>'C with OTP<br>my consent to Telangana State Technology<br>'wallet for T Wallet Services. The entities have<br>her with any other entity or agency. |          |         |   |
| Instructions                                                                                                    |                                                                                                    |                                                                                                    |                                                                                                    |          |         |   |
| 1. Please enter the Aadhaar number of the Custo     2. Enter the OTP received either to your register     3. Click on Auth to warfy the customer                                             | omer whose authenticat<br>red mobile number or to                                                                                                    | tion is to be performed.<br>o your Email                                                                                                    |                                                                                                    |          |         |   |
| Type here to search                                                                                                    | 📄 🔒 🛷                                                                                                    | 🧧 👩 🔍 🔳                                                                                                    | 🔲 💀 🥵 📧                                                                                                    | ^ 腔 ላ₂ " | 16:37 [ |   |

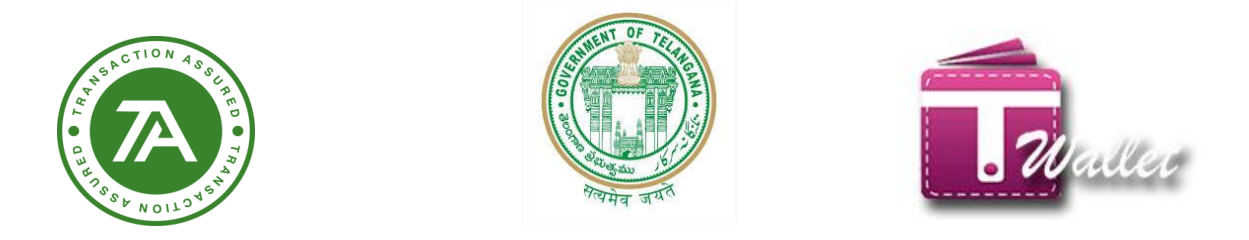

#### ⇒ Enter Mobile Number and PAN card number and click on verify button

| a. T Wallet X                                        |                                               | <b>0</b> – 0 ×                                                                                                    |
|------------------------------------------------------|-----------------------------------------------|----------------------------------------------------------------------------------------------------|
| ← → C                                                | adeWallet.aspx                                | Q ☆ :                                                                                                    |
| An Official Digital Wallst of<br>Telangana State     | Government of Telangana<br>ITE & C Department | Soft IS: Terefore Renor Reno<br>Horoble Minister For IF,<br>Montoble Minister For IF,<br>Montoble Ministe |
|                                                      |                                               | TS-FNG007 Logout<br>*Please do not Refresh or press Back Button.                                                                                                    |
|                                                      |                                               | *Please do not close Browser Tab, Always use Logout Button.                                                                                                    |
|                                                      | UPGRADE T WALLET                              |                                                                                                    |
|                                                      |                                               |                                                                                                    |
| *Mobile Number :                                     |                                               |                                                                                                    |
| *Pan Card :                                          |                                               | Verify                                                                                                    |
|                                                      | Enter Pan Card                                | TRANSACTION                                                                                                    |
|                                                      |                                               | Co-Branded<br>By IRANSACTION<br>ANALYSTS                                                                                                    |
| Co-branded by Transaction Analysts (INDIA) Pvt. Ltd. |                                               |                                                                                                    |
|                                                      |                                               |                                                                                                    |
|                                                      |                                               |                                                                                                    |
| 🗄 🔿 Type here to search 🛛 🖟 📭                        | 📙 🔒 🛷 ၉ 🧕 🤻 🗉 🖻                               | 월 💞 🖉 · · 문 🕼 · · · · · · · · · · · · · · · · · ·                                                                                                    |

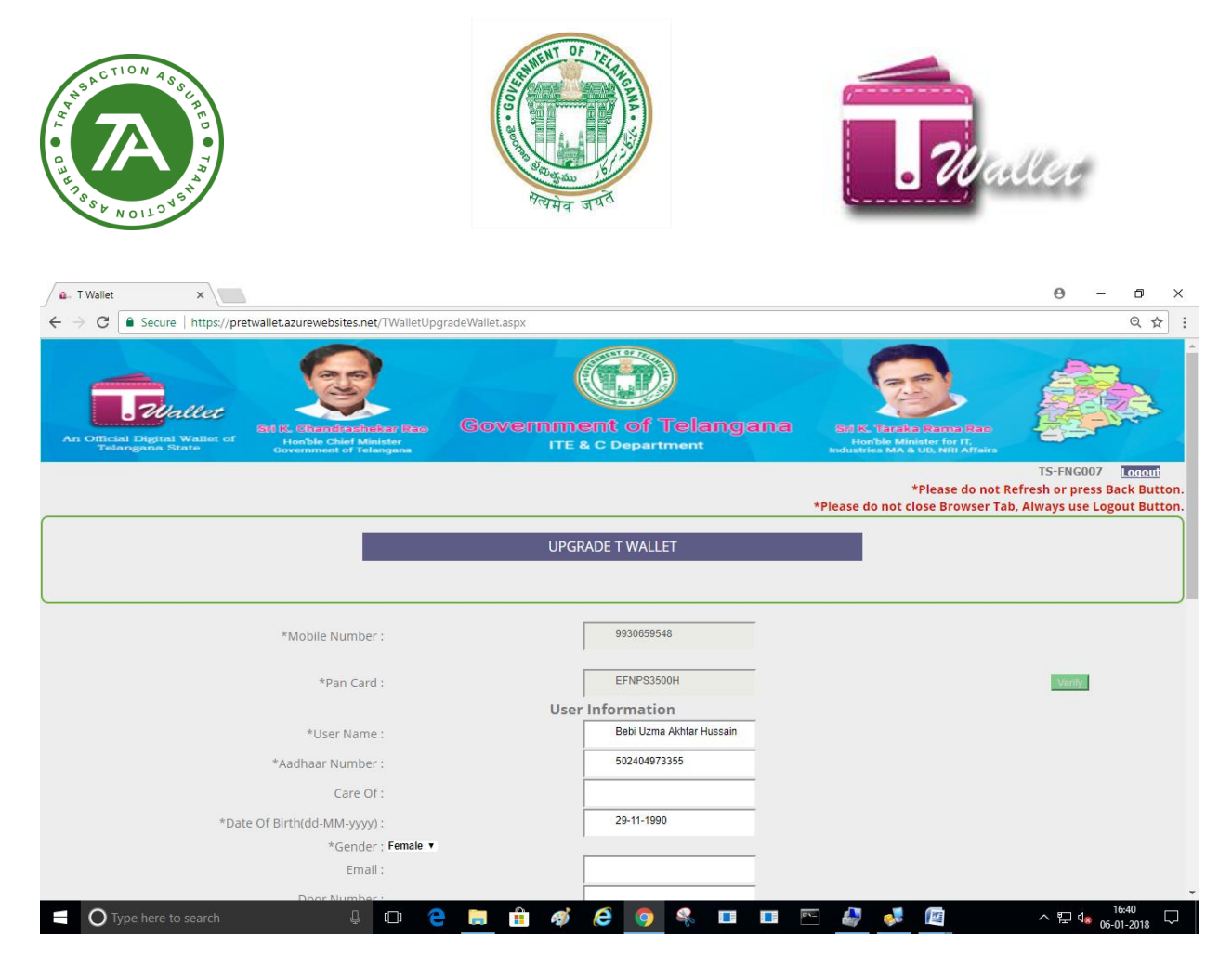

Click Submit. If your number is registered with Aadhaar Number, it will be Success.

# **Upgrade wallet using Biometric:**

⇒ Select Biometric and device and click on Proceed Button.

| An Official Digital Wallet of<br>Telangana State | E Chief Minister<br>Rent of Telangana | Government of Telangana<br>ITE & C Department                                                      | St K. Terziki Remo Reo<br>Horibis Minister for II,<br>Honoscie MA & DUN WI Affairs                                        |
|--------------------------------------------------|---------------------------------------|----------------------------------------------------------------------------------------------------|----------------------------------------------------------------------------------------------------|
|                                                  |                                       |                                                                                                    | Label Logout<br>*Please do not Refresh or press Back Button<br>*Please do not close Browser Tab, Always use Logout Button |
|                                                  |                                       | T Wallet Aadhaar KYC Authentication                                                                |                                                                                                    |
|                                                  |                                       | <ul> <li>Biometric</li> <li>OTP</li> <li>Startek(FM220)</li> <li>Proceed</li> <li>Clear</li> </ul> |                                                                                                    |
| Co-Branded<br>By TRANSACTIO                      | N                                     |                                                                                                    |                                                                                                    |

⇒ Open a new Tab where user can select fingerprint and Authenticate.

| A CTION A SOL ME<br>A CTION A SOL ME<br>A SOL ME<br>TO TO TO TO TO TO TO TO TO TO TO TO TO T | TOTAL STATE                                                                                                    | . Waller                                                                                                    |
|----------------------------------------------------------------------------------------------|----------------------------------------------------------------------------------------------------|----------------------------------------------------------------------------------------------------|
| Device Name:                                                                                 | <ul> <li>Consent: I, the holder of Aadhaar Number, hereby give my con<br/>Limited to obtain my Aadhaar Number and Biometrics/OTP for e<br/>has informed that my biometrics will not be stored / shared and v<br/>of e-KYC with Biometric.</li> <li>Consent: I, the holder of Aadhaar Number hereby give my con:<br/>Limited to share my e-KYC Data with Twallet for TWallet Service<br/>shall not be shared further with any other entity or agency.</li> </ul> | isent to Telangana State Technology Services<br>-KYC with Biometric with UIDAL. AUA/KUA<br>will be submitted to CIDR only for the purpose<br>sent to Telangana State Technology Services<br>as. The entities have confirmed that the data |
| Select Finger:                                                                               | RIGHT_THUMB                                                                                                    |                                                                                                    |
|                                                                                              | Perform E-KYC Cancel                                                                                                    |                                                                                                    |

After Authentication, Enter mobile Number and PAN NO and click on Verify Button.

| An Official Digital Wallet of<br>Telangana State | Sti E. Chandrachchar Base<br>Horbie Chief Minister<br>Government of Telangana | Government of Telangana<br>ITE & C Department | Eff. F. Tarake Parne Race<br>Horize Minister for (7,<br>Industries MA & UD, Will Malars |                                                                                   |
|--------------------------------------------------|-------------------------------------------------------------------------------|-----------------------------------------------|-----------------------------------------------------------------------------------------|-----------------------------------------------------------------------------------|
|                                                  |                                                                               |                                               | *Please do not I<br>*Please do not close Browser Ta                                     | TS-FNG007 Logout<br>Refresh or press Back Button.<br>b, Always use Logout Button. |
|                                                  |                                                                               | Upgrade T Wallet                              |                                                                                         |                                                                                   |
|                                                  | *Mobile Number :                                                              | 8867870604                                    |                                                                                         |                                                                                   |
|                                                  | *Pan Card :                                                                   | HQIPS4378J                                    |                                                                                         | Verify                                                                            |
| Co-Branded By TRANS                              | SACTION<br>YSTS                                                               |                                               |                                                                                         |                                                                                   |

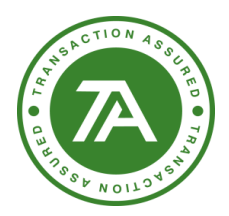

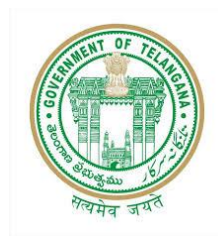

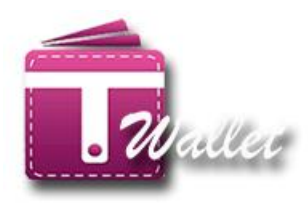

After verify above, Open a new tab is shown below form. Fill the entire mandatory field and click on Proceed Button.

| An Official Digital Wallet of<br>Telangana State | Government of Telangana<br>ITE & C Department | Std R. TETERE PERENE REC<br>Borbie Minister for ff<br>distriber MA al US (MH ATAR)           TS-FNG07       |
|--------------------------------------------------|-----------------------------------------------|----------------------------------------------------------------------------------------------------|
|                                                  |                                               | *Please do not Refresh or press Back Button.<br>*Please do not close Browser Tab, Always use Logout Button. |
|                                                  |                                               |                                                                                                    |
| _                                                | Upgrade T Wallet                              | -                                                                                                    |
| *Mobile Number :                                 | 8867870604                                    |                                                                                                    |
| *Pan Card :                                      | HQIPS4378J                                    | Verify                                                                                                    |
|                                                  | User Information                              |                                                                                                    |
| *User Name :                                     | JADA SPANDANA                                 |                                                                                                    |
| *Aadhaar Number :                                | 378381574293                                  |                                                                                                    |
| Care Of ·                                        | D/O Jada Upendar Rao                          |                                                                                                    |
|                                                  | 270204574202                                  |                                                                                                    |
| *Aadhaar Number :                                | 576501574295                                  |                                                                                                    |
| Care Of :                                        | D/O Jada Upendar Rao                          |                                                                                                    |
| *Date Of Birth(dd-MM-yyyy) :                     | 11-05-1994                                    |                                                                                                    |
| *Gender : Female ▼                               |                                               |                                                                                                    |
| Email :                                          |                                               |                                                                                                    |
| Door Number :                                    | H NO 3-044/1                                  |                                                                                                    |
| Street :                                         |                                               |                                                                                                    |
| Area :                                           | DORNAKAL                                      |                                                                                                    |
| Locality :                                       |                                               |                                                                                                    |
| Village/City :                                   | Uyyalawada                                    |                                                                                                    |
| *District :                                      | Warangal                                      |                                                                                                    |
| *State :                                         | Telangana                                     |                                                                                                    |
| *Pin Code :                                      | 506381                                        |                                                                                                    |

| A CTION ASSIGNED TO A SOLUTION ASSIGNED TO A SOLUTION ASSIGNED TO A | TOP HE S                                         |                              | . 70                          | laller |
|----------------------------------------------------------------------------------------------------|--------------------------------------------------|------------------------------|-------------------------------|--------|
|                                                                                                    | User Bank Account (OR)                           | Other T Wallet Account       | Information                   |        |
|                                                                                                    | Bank Details                                     | Other T Wallet Account       |                               |        |
| *Account Name                                                                                                    | :                                                |                              | _                             |        |
| *Bank Name                                                                                                    | : Select your Bank                               | 1                            |                               | •      |
| *Bank Account Number                                                                                                    | :                                                | Bank Account Number          |                               |        |
| *Confirm Bank Account Number<br>*IESC Code                                                                                                    | :                                                | Confirm Bank Account Numb    |                               |        |
| Co-Branded<br>By TRANSACTION<br>ANALYSTS                                                                                                    |                                                  | odate<br>Jean                |                               |        |
|                                                                                                    | ,                                                |                              |                               |        |
| User                                                                                                    | Bank Account (OR) Oth                            | er T Wallet Account Inf      | ormation                      |        |
|                                                                                                    | Bank Details                                     | Other T Wallet Account       |                               |        |
| *Account Name                                                                                                    |                                                  | spandana                     |                               |        |
| Peccount tunic .                                                                                                    |                                                  | -                            |                               |        |
| *Bank Name : State                                                                                                    | Sank of India                                    | 2256194589                   | •                             |        |
| *Confirm Bank Account Number :                                                                                                    | •                                                |                              |                               |        |
| *IFSC Code :                                                                                                    | ξ                                                | SBIN000000                   |                               |        |
| □ I hereby de<br>belief.                                                                                                    | clare that the above informat<br>Update<br>Clear | ion provided by me is true t | to the best of my knowledge a | nd     |
| After Clicking on Undate Button                                                                                                    | you will get a suc                               | ress message wi              | thout failure                 |        |

After Clicking on Update Button , you will get a success message without failure.

|                                                                                                    | User Bank Account (OR)<br>® Bank Details | Other T Wallet Accoun           | t Information                            |
|----------------------------------------------------------------------------------------------------|------------------------------------------|---------------------------------|------------------------------------------|
| *Account Name<br>*Bank Name<br>*Bank Account Number<br>*Confirm Bank Account Number<br>*IFSC Code<br>⊻ I her<br>belief. | State Bank of India                      | spandana<br>Success!<br>Success | •<br>rue to the best of my knowledge and |
| TRANSACTION<br>ANALYSTS                                                                                                 |                                          |                                 |                                          |

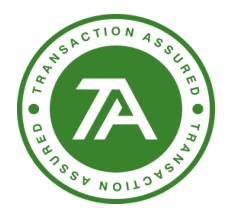

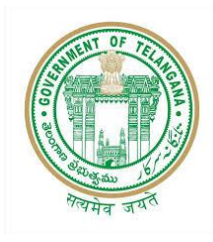

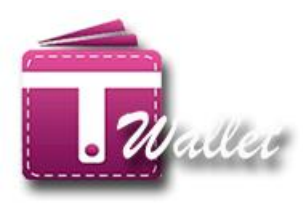

# T Wallet to Bank IMPS:

Aadhaar number and mobile number options will be available on the IMPS page

| An Official Digital Wallet of<br>Telangana State | Stills: Chandrashchar (Bao<br>Honble Chief Minister<br>Gevernment of Telangana | Government of Telangana<br>ITE & C Department | Eff R. Tatelika Ramas Rate<br>Honble Minister for IT,<br>Industries M & U.U. Mill Attains |                                            |                       |
|--------------------------------------------------|--------------------------------------------------------------------------------|-----------------------------------------------|-------------------------------------------------------------------------------------------|--------------------------------------------|-----------------------|
|                                                  |                                                                                | Authentication                                |                                                                                           | TS-FNG007                                  | ogout                 |
|                                                  |                                                                                | Aadhaar Number Mobile Number                  | *Please do not<br>*Please do not close Browser Ta                                         | Refresh or press Ba<br>ıb, Always use Logo | ck Butto<br>out Butto |
|                                                  |                                                                                | Mobile Number :<br>Submit                     |                                                                                           |                                            |                       |
|                                                  |                                                                                |                                               |                                                                                           |                                            |                       |
|                                                  |                                                                                |                                               |                                                                                           |                                            |                       |

# T Wallet to Bank IMPS using Bio-Metric:

| An Official Digital Wallet of<br>Telangana State | and the first first of Minister<br>and of Minister<br>and of Minister | Government of Telangan          | a Anticka Parasa Parasa<br>Bat K. Bataka Parasa Parasa<br>Honbie Minister for II,<br>Panalasties MA 4 Store MRI Affrikas    |
|--------------------------------------------------|-----------------------------------------------------------------------|---------------------------------|----------------------------------------------------------------------------------------------------|
|                                                  |                                                                       | T W-U-A - JL A - A              | Label Logout<br>*Please do not Refresh or press Back Button.<br>*Please do not close Browser Tab, Always use Logout Button. |
|                                                  |                                                                       | I wallet Aadhaar Authentication | _                                                                                                    |
|                                                  |                                                                       | Biometric OTP                   |                                                                                                    |
|                                                  |                                                                       | Select Device   Proceed Cancel  |                                                                                                    |
| Co-Branded<br>By TRANSACTIO<br>ANALYSTS          | IN                                                                    |                                 |                                                                                                    |

| HSACTION ASSER  | A CONTRACTOR                                                                                                    | Ara sur                                                                                                    |                                                                                                    | Waller                                                                       |
|-----------------|----------------------------------------------------------------------------------------------------|----------------------------------------------------------------------------------------------------|----------------------------------------------------------------------------------------------------|------------------------------------------------------------------------------|
| RR              | N Number: 20                                                                                                    | 180220144136                                                                                                    |                                                                                                    |                                                                              |
| Aadhaar Number: | <sup>xxxx</sup><br>3783                                                                                                    | ××××<br>8157                                                                                                    | <sup>xxxx</sup><br>4293                                                                                                    |                                                                              |
|                 | Consent: I, the hol<br>Services Limited to a<br>Biometric with UIDA<br>will be submitted to<br>Consent: I, the hol<br>Services Limited to s<br>confirmed that the d | Ider of Aadhaar Number, here<br>obtain my Aadhaar Number a<br>N. AUA/KUA has informed th<br>CIDR only for the purpose of<br>Ider of Aadhaar Number here<br>hare my e-KYC Data with <b>Tw</b><br>ata shall not be shared furthe | by give my consent to <b>Telangana S</b><br>and Biometrics/OTP for <b>Authentica</b><br>at my biometrics will not be stored<br><b>Authentication with Biometric</b> .<br>by give my consent to <b>Telangana S</b><br><b>allet</b> for <b>TWallet Services</b> . The enti<br>r with any other entity or agency. | tate Technology<br>tion with<br>/ shared and<br>tate Technology<br>ties have |
| Device Name:    | STARTEK(FM220)                                                                                                    | 1                                                                                                    |                                                                                                    |                                                                              |
| Select Finger:  | RIGHT_THUM                                                                                                    | B                                                                                                    | ·                                                                                                    |                                                                              |

⇒ Below page gets open while entering Aadhaar number and clicking on submit button.

|        |                                  | *Ple    |
|--------|----------------------------------|---------|
|        |                                  |         |
|        | Aadhaar Number :<br>871911485921 | -       |
|        | Startek - FM220 🔹                | Capture |
|        |                                  |         |
| Submit | 1                                |         |

⇒ There are showing Using IMPS and Using MMID

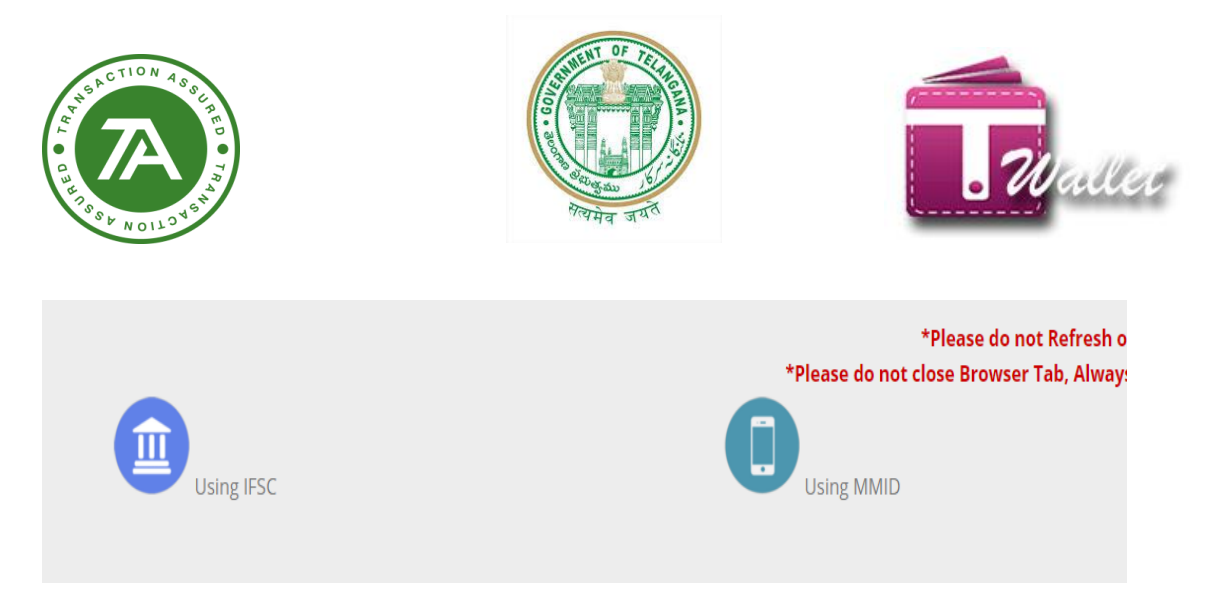

⇒ Providing below details user can transfer money.

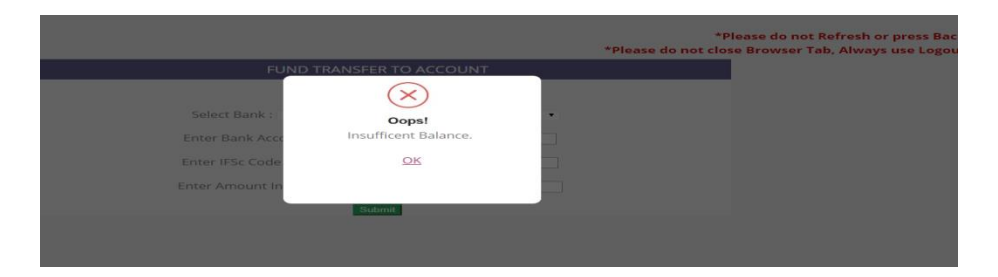

⇒ Clicked on MMID

| FL                    | UND TRANSFER TO MOBILE  |  |
|-----------------------|-------------------------|--|
|                       | $\overline{\mathbf{x}}$ |  |
|                       | Oops!                   |  |
| Enter Mobile Number : | Insufficent Balance.    |  |
| Enter MMID :          | <u>OK</u>               |  |
| Enter Amount In RS :  |                         |  |
|                       | Submit                  |  |
|                       |                         |  |
|                       |                         |  |
|                       |                         |  |
|                       |                         |  |
|                       |                         |  |

- ⇒ Under Mobile number page
- ⇒ Enter mobile number

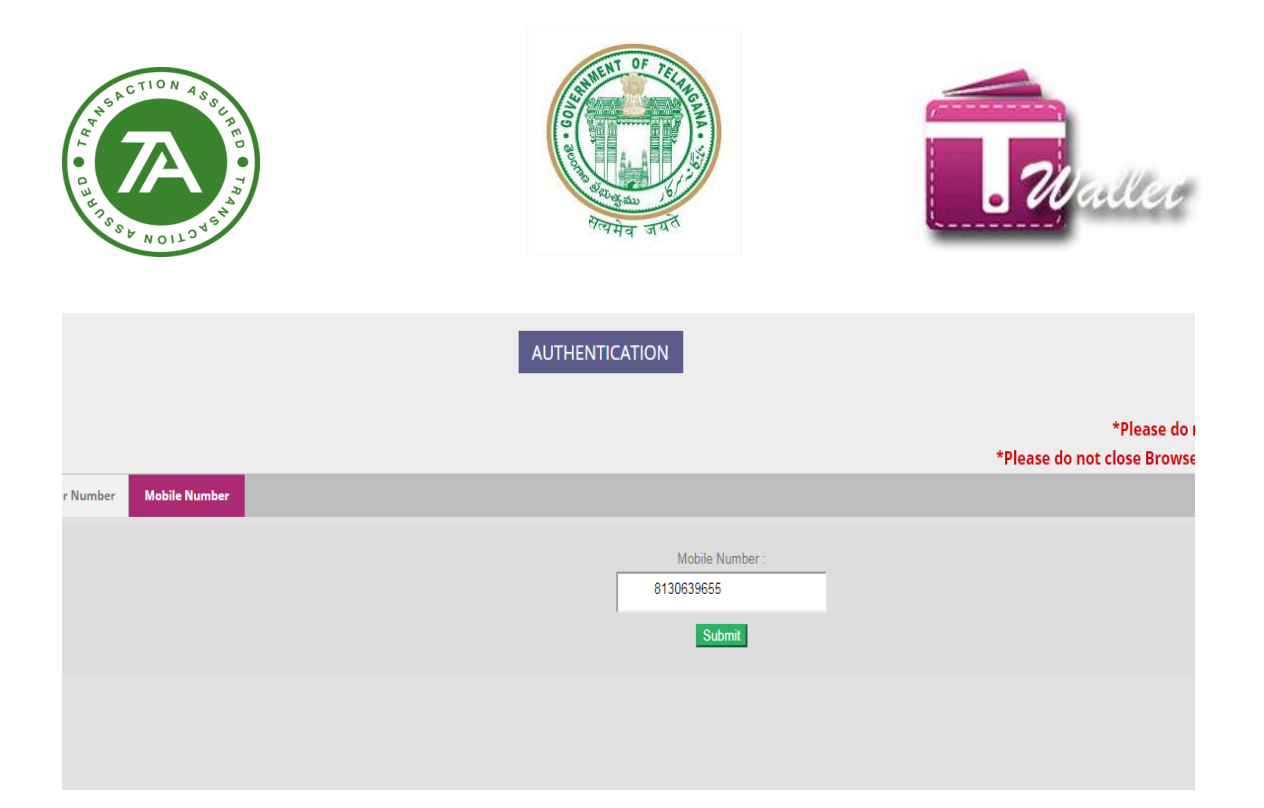

⇒ OTP will be received on the entered mobile number

|                    | AUTHENTICATION                                                            |                              |
|--------------------|---------------------------------------------------------------------------|------------------------------|
| nber Mobile Number | <u>Close</u><br>Verify Your Mobile OTP<br>OTP                             | *Please do not close Browser |
|                    | Please check your Mobile and enter OTP<br><u>Resend OTP</u> <u>Submit</u> |                              |
|                    |                                                                           |                              |

# T Wallet to T Wallet Transfer:

Below tabs will be available on the page

- Aadhaar Number
- Mobile Number

| ACTION A SSI RE<br>CHARACTION A SSI RE<br>CHARACTION | TATA 3 UN                                     | <b>.</b> 70 a.                                                                     | llec                                                     |
|----------------------------------------------------------------------------------------------------|-----------------------------------------------|------------------------------------------------------------------------------------|----------------------------------------------------------|
| a. T Wallet X 🧠 1 unread message - uzm X                                                                                                    |                                               |                                                                                    | 0 – 0 ×                                                  |
| ← → C   Secure   https://pretwallet.azurewebsites.net/TWalletAuth                                                                                                    | enticationPage.aspx                           |                                                                                    | ९☆ :                                                     |
| An Official Digital Wallet of<br>Honthle Chief Minister<br>Government of Telangana                                                                                                    | Government of Telangana<br>ITE & C Department | Ref. K. Haraka Panca Bao<br>Horbie Minister for IT<br>Horbite MA & UD, WHI Affairs |                                                          |
|                                                                                                    | AUTHENTICATION                                |                                                                                    | TS-FNG007                                                |
| Aadhaar Number Mobile Number                                                                                                    |                                               | *Please do not Re<br>*Please do not close Browser Tab,                             | fresh or press Back Button.<br>Always use Logout Button. |
|                                                                                                    | Mobile Number :<br>Submit                     |                                                                                    |                                                          |
|                                                                                                    |                                               |                                                                                    |                                                          |
| Type here to search                                                                                                    |                                               | R 4 V 10                                                                           | ^ ╦ de <sup>1740</sup> □                                 |

#### ⇒ Enter mobile number and click on submit button

| 🖉 🖬 T Wallet 🛛 🗙 🍋 1                              | l unread message - uzm 🗙                                                       |                     |                                                                                      | 0 – 0 ×                                                         |
|---------------------------------------------------|--------------------------------------------------------------------------------|---------------------|--------------------------------------------------------------------------------------|-----------------------------------------------------------------|
| ← → C   Secure   https://pre                      | etwallet.azurewebsites.net/TWalletAuth                                         | enticationPage.aspx |                                                                                      | ९ ☆ :                                                           |
| An Official Digital Wallet of<br>Telanggina State | Ext IS: Characteristics base<br>Horbis Chief Minister<br>Oreanment of Telangua | Government of Telan | gana Kirki taraka karna kan<br>Horbe Minister for IT<br>Hotable MA a UBA WHI Affairs |                                                                 |
|                                                   |                                                                                | AUTHENTICATION      |                                                                                      | TS-FNG007                                                       |
| Aadhaar Number Mobile Number                      |                                                                                |                     | *Please do not Re<br>*Please do not close Browser Tab,                               | fresh or press Back Button.<br>Always use Logout Button.        |
|                                                   |                                                                                | Mobile Number :     |                                                                                      |                                                                 |
|                                                   |                                                                                | 9930659548          |                                                                                      |                                                                 |
|                                                   |                                                                                | Submit              |                                                                                      |                                                                 |
|                                                   |                                                                                |                     |                                                                                      |                                                                 |
|                                                   |                                                                                |                     |                                                                                      |                                                                 |
|                                                   |                                                                                |                     |                                                                                      |                                                                 |
|                                                   |                                                                                |                     |                                                                                      |                                                                 |
|                                                   |                                                                                |                     |                                                                                      |                                                                 |
|                                                   |                                                                                |                     |                                                                                      |                                                                 |
| Type here to search                               | ↓ œ <del>€</del>                                                               | 🚍 💼 🐗 健 🌖 🗞 🗉       | I II 🗠 🦑 🎺 📖                                                                         | へ 〒 4 <mark>∞</mark> 17:40<br>へ 〒 4 <mark>∞</mark> 06-01-2018 □ |

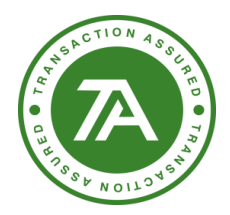

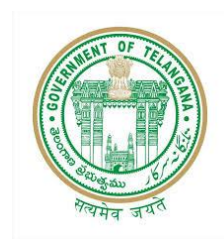

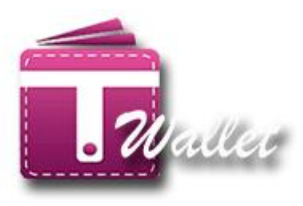

⇒ Click on Yes, I do button.

| a- T Wallet ×                                    | 1 unread message - uzm 🗙                                                            |                                               |                                                                            | 0 – 0 ×                                                     |
|--------------------------------------------------|-------------------------------------------------------------------------------------|-----------------------------------------------|----------------------------------------------------------------------------|-------------------------------------------------------------|
| ← → C  Secure   https://pro                      | etwallet.azurewebsites.net/TWalletAut                                               | hentication Page.aspx                         |                                                                            | Q☆:                                                         |
| An Official Digital Walter of<br>Telangana State | Stor DC, Character Shafers Base<br>Honble Chief Minister<br>Government of Felanguna | Government of Telangana<br>ITE & C Department | Ref. B: Unref.c: Danab<br>Horzbe Minister for IC<br>Horzbe Minister for IC |                                                             |
|                                                  |                                                                                     | AUTHENTICATION                                |                                                                            | TS-FNG007                                                   |
| Aadhaar Number Mobile Number                     |                                                                                     | Are you sure?                                 | *Please do not R<br>*Please do not close Browser Tab                       | efresh or press Back Button.<br>, Always use Logout Button. |
| javascriptdoPostBackt_ctl05cphMain58utt          |                                                                                     |                                               | r 4 <b>4</b>                                                               | ^ , , , , , , , , , , , , , , , , , , ,                     |

⇒ Enter OTP which is received on the registered mobile number

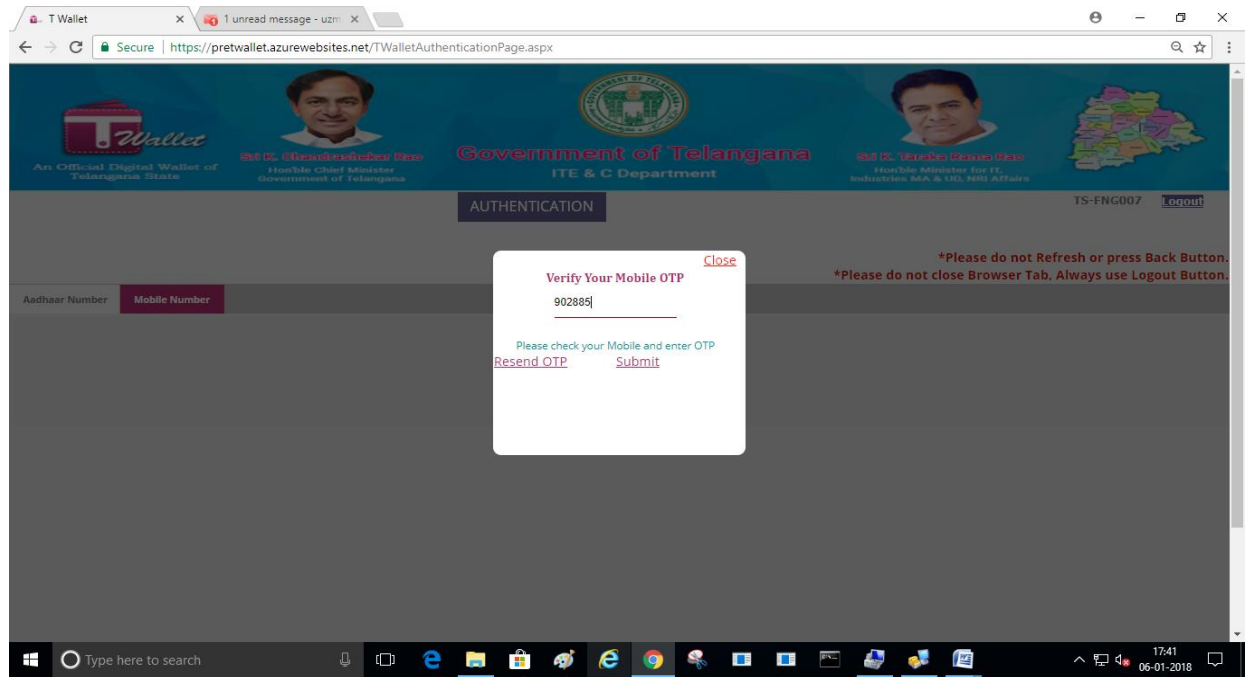

| A CTION AS BIT ME                                                    | Arenta State                                  | <b>.</b> Wa                                                                               | llec                                   |
|----------------------------------------------------------------------|-----------------------------------------------|-------------------------------------------------------------------------------------------|----------------------------------------|
| 🔒 T Wallet 🛛 🗙 x x x x x x x x x x x x x x x x x x                   |                                               |                                                                                           | 0 – 0 ×                                |
| ← → C Secure   https://pretwallet.azurewebsites.net/FundTransfer.asp | x                                             |                                                                                           | ୧ 🕁 :                                  |
| An Official Digital Wallet of<br>Telangana State                     | Covernment of Telangana<br>ITE & C Department | Stiff K. Tetreire Rance Bare<br>Horble Minister for IT,<br>Industries MA & UD, NH Affairs | TS-FNG007 [COUCT                       |
|                                                                      | *Please                                       | *Please do not Refresh or p<br>do not close Browser Tab, Always u                         | ress Back Button.<br>se Logout Button. |
|                                                                      | FUND TRANSFER TO MOBILE                       |                                                                                           |                                        |
| Enter Mobile Numb<br>Enter Amount In RS                              | er : []<br>:<br>Submit                        |                                                                                           |                                        |
|                                                                      |                                               |                                                                                           |                                        |
|                                                                      |                                               | Co-Branded                                                                                | TRANSACTION -                          |
| Type here to search                                                  | 🗎 🔒 💋 🤗 🔲 🖪 🖻                                 | - 🦾 🛃 📷                                                                                   |                                        |

#### ⇒ Entered been mobile number and amount and click on submit button.

| 🖉 🗖 🖉 🖉 🖉 🖉 🖉 🖉 🖉 🖉                   | id message - uzm 🗙                                                         |                         |                                                          | Θ – ¤ ×                                                                                                    |
|---------------------------------------|----------------------------------------------------------------------------|-------------------------|----------------------------------------------------------|----------------------------------------------------------------------------------------------------|
| ← → C ● Secure   https://pretwall     | et.azurewebsites.net/FundTransfer                                          | aspx                    |                                                          | ९ ☆ :                                                                                                    |
| An Official Best Mailar of Television | E. Oterativeshelser Res<br>Honbie Chief Athister<br>Government of Telangan | Government of Telang    | jana Satik taraka ka<br>Hortok Minister<br>Holtok M A UU | Arriter and Arriver and Arrive |
|                                       |                                                                            |                         | *Please do not                                           | TS-FNG007 Logont                                                                                                    |
|                                       |                                                                            |                         | *Please do not close Browser T                           | ab, Always use Logout Button.                                                                                                    |
|                                       |                                                                            | FUND TRANSFER TO MOBILE |                                                          |                                                                                                    |
|                                       |                                                                            |                         |                                                          |                                                                                                    |
|                                       |                                                                            |                         |                                                          |                                                                                                    |
|                                       |                                                                            | Mihir                   |                                                          |                                                                                                    |
|                                       | Fatan Mahila Mu                                                            |                         |                                                          |                                                                                                    |
|                                       | Enter Mobile Nu                                                            | mber: //10064090        |                                                          |                                                                                                    |
|                                       | Enter Amount Ir                                                            | RS : 10                 |                                                          |                                                                                                    |
|                                       |                                                                            | Submit                  |                                                          |                                                                                                    |
|                                       |                                                                            |                         |                                                          |                                                                                                    |
|                                       |                                                                            |                         |                                                          |                                                                                                    |
|                                       |                                                                            |                         |                                                          |                                                                                                    |
|                                       |                                                                            |                         |                                                          |                                                                                                    |
|                                       |                                                                            |                         |                                                          | TRANCACTION                                                                                                    |
|                                       |                                                                            |                         |                                                          |                                                                                                    |

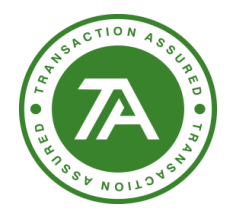

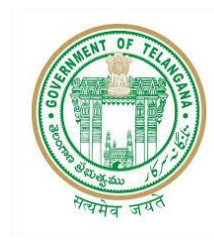

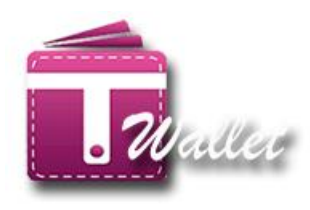

⇒ Click on Aadhaar number tab and select device from the dropdown and click on proceed button and process further

| <b>a</b> . T             | Wallet                       | ×                             | uzma@transactionana                    | ily: ×                                          |           |            |              |         |         |              |     |     |                         |                |                |                     | Θ          | -             | ٥                | ×              |
|--------------------------|------------------------------|-------------------------------|----------------------------------------|-------------------------------------------------|-----------|------------|--------------|---------|---------|--------------|-----|-----|-------------------------|----------------|----------------|---------------------|------------|---------------|------------------|----------------|
| $\leftarrow \Rightarrow$ | C Secur                      | e   https://pre               | etwallet.azurewebs                     | ites.net/Aadh                                   | aareAuth/ | Authentica | ationPage.as | брх     |         |              |     |     |                         |                |                |                     |            |               | Q 1              | r :            |
| An                       | Official Digita<br>Telangana | allet<br>i Wallet of<br>State | Set K. Chana<br>Honbie G<br>Government | Anarchadear I<br>hief Minister<br>t of Telangan | 120       | Gov        | vernn<br>IT  |         | of Te   | elanç<br>ent | gan | а   | Shi K<br>Ho<br>Industri | Tarak<br>Tarak | a Rama I       | <b>Rao</b><br>Hairs | Children . |               |                  | 4              |
|                          |                              |                               |                                        |                                                 |           |            |              |         |         |              |     |     |                         |                | *Please o      | lo not R            | efresh     | L<br>or press | abel 🚺<br>Back B | qout<br>utton. |
|                          |                              |                               |                                        |                                                 |           |            |              |         |         |              |     | *   | Please                  | do not         | close Brov     | vser Tab            | o, Alway   | ys use L      | ogout B          | utton.         |
|                          |                              |                               |                                        |                                                 |           | T١         | WALLET A     | ADHAAR  | AUTHENT | ICATION      |     |     |                         |                |                |                     |            |               |                  |                |
|                          |                              |                               |                                        |                                                 |           |            |              |         |         |              |     |     |                         |                |                |                     |            |               |                  |                |
|                          |                              |                               |                                        |                                                 |           |            | • Bi         | ometric | OTP     |              |     |     |                         |                |                |                     |            |               |                  |                |
|                          |                              |                               |                                        |                                                 |           | 8          | Startek(FM22 | 0)      |         | •            |     |     |                         |                |                |                     |            |               |                  |                |
|                          |                              |                               |                                        |                                                 |           |            |              | Proce   | ed      |              |     |     |                         |                |                |                     |            |               |                  |                |
|                          |                              |                               |                                        |                                                 |           |            |              | Canc    | el      |              |     |     |                         |                |                |                     |            |               |                  |                |
|                          |                              |                               |                                        |                                                 |           |            |              |         |         |              |     |     |                         |                |                | -111                |            |               |                  |                |
|                          |                              |                               |                                        |                                                 |           |            |              |         |         |              |     |     |                         |                | Co-Brand<br>By | ed 🚺                |            | ANAL          | SACT<br>YSTS     | ION            |
| Co-brand                 | ed by Transacti <u>on A</u>  | nalysts (INDIA) P             | vt. Ltd.                               |                                                 | _         | _          |              |         |         |              | _   | _   |                         |                |                | _                   |            | _             |                  |                |
|                          |                              |                               |                                        |                                                 |           |            |              |         |         |              |     |     |                         |                |                |                     |            |               |                  |                |
|                          |                              |                               |                                        |                                                 |           |            |              |         |         |              |     |     |                         |                |                |                     |            |               |                  |                |
|                          |                              |                               |                                        |                                                 |           |            |              |         |         |              |     |     |                         |                |                |                     |            |               |                  |                |
|                          |                              |                               |                                        |                                                 |           |            |              |         |         |              |     |     |                         |                |                |                     |            |               | 17.47            |                |
|                          | O Type here t                |                               |                                        | Û (D)                                           | 9         | _          | 🗄 🚿          | e       | 9       | 0            |     | 0°N | 4                       | <b>6</b>       | M              |                     | ^ ᄩ        | ] ⊲(⊗ 06-     | 01-2018          | $\Box$         |